運動每天做 智力體力

起拼健康

# 健康體育護照

刊

讓你更瞭解體能的狀況,並且教你擁有對的運動方式!!

## 競賽辦法

即日起至102年5月31日截止,以「班級」為競 賽單位,全班同學於活動辦理期間登入,教育部 「健康體育網路護照」,平均登入次數(每日至 多計數1次)最高之班級(將取全國前15名),全班 每位學生將可贈 精美文宣紀念品

# 健康體育網路護照 •

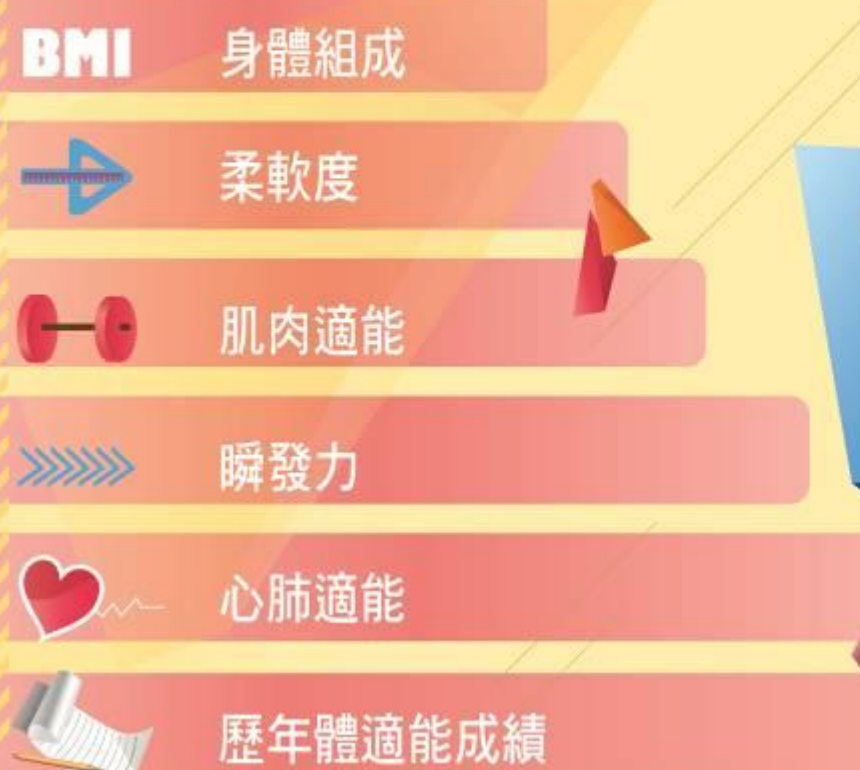

# 使用方法請洽各校體育(衛)組

教育部體育署體適能網站 http://www.fitness.org.tw

承辦單位

🝻 中華民國國際舞蹈運動總會

室辭單位

台北市教育局、新北市教育局、 台中市教育局、台南市教育局、 高雄市教育局、各縣市教育局/ 處、國民及學前教育署、全國各 級學校

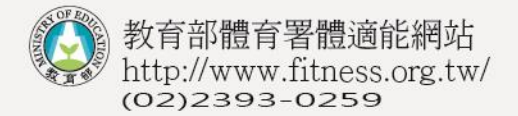

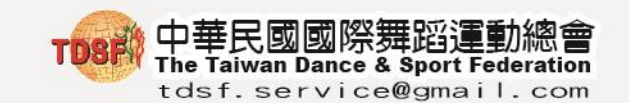

# 目錄

| 健康體育網路護照說明會時程表  | 2  |
|-----------------|----|
| 健康體育網路護照實施計畫說明  | 3  |
| 上傳管理系統注意事項說明    | 5  |
| 上傳管理系統操作步驟及項目說明 | 10 |
| 學生健康體育網路護照操作說明  | 21 |

-版權所有 1 翻印必究-

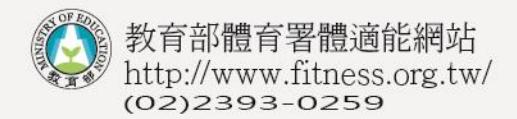

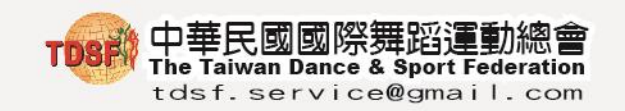

## 健康體育網路護照說明會時程表

| 時間            | 內容項目                   | 主持人/主講人                                             |
|---------------|------------------------|-----------------------------------------------------|
| 8:30 - 9:00   | 報到                     | 工作人員                                                |
| 9:00 - 9:10   | 開幕                     | 教育部體育署長官                                            |
| 9:10 - 10:00  | 教育部體適能資料上傳<br>管理系統操作說明 | 黃三益教授<br>石裕川教授<br>黃月嬋教授<br>曾昭宏工程師<br>助理:溫婉茹<br>陳嬿淳  |
| 10:00 - 10:50 | 網路護照操作說明               | 黄三益教授<br>石裕川教授<br>黄月嬋教授<br>曾昭宏工程師<br>助理: 溫婉茹<br>陳嬿淳 |
| 10:50 - 12:00 | 綜合座談與閉幕                | 黄三益教授<br>石裕川教授<br>黄月嬋教授<br>曾昭宏工程師<br>助理:溫婉茹<br>陳嬿淳  |
| 12:00         | 賦                      | 歸                                                   |

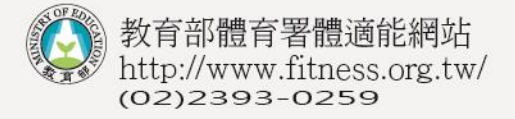

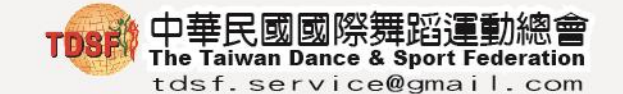

#### 「健康體育網路護照說明會」實施計畫

- **壹、依 據:**本會承接教育部體育署 101-102 年健康網路護照,依核定計畫 辦理。
- 贰、目 的:加強宣導學生如何使用健康體育網路護照,讓學生在護照中瞭 解自己體適能狀況,同時讓家長能瞭解子女的體適能狀況。而 學校師長從體適能系統中統計並確認需要加強的學生名單,進 而輔導學生改善。此外,各縣市之教育行政主管機關亦能從系 統中瞭解並深入了解所屬學校體適能執行情形與學生體適能狀況。

#### **参、辦理單位:**

- 一、指導單位:教育部體育署
- 二、承辦單位:中華民國國際舞蹈運動總會
- 三、協辦單位:臺北市教育局、新北市教育局、臺中市教育局、臺南市教

育局、高雄市教育局、各縣市政府、國教署

四、實施單位:全國各大專院校、公私立高中職、國中、國小

#### 肆、實施期間:

自101年8月1日起至102年6月30日止。

#### 伍、權責劃分

- 一、指導單位辦理事項:
  - 1. 審查健康體育網路護照實施計畫
  - 2. 輔導健康體育網路護照實施計畫推動相關事宜
  - 3. 其他
- 二、承辦單位辦理事項:
  - 1. 辦理健康體育網路護照說明會
  - 2. 維護健康體育網路護照系統
  - 3. 提供健康體育網路護照辦理之諮詢及輔導

4. 其他

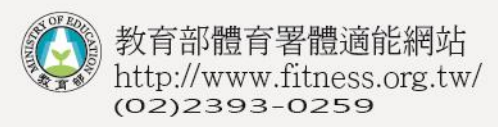

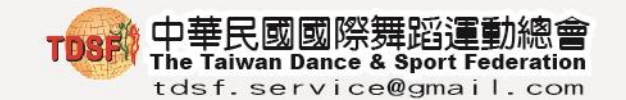

- 三、協辦單位辦理事項:
  - 1. 參加承辦單位辦理之健康體育網路護照說明會
  - 2. 舉辦所屬學校健康體育網路護照說明會
  - 3. 推動學校健康體育網路護照相關事宜
  - 4. 督促所屬學校上傳體適能檢測相關成績
  - 5. 依據體適能獎章頒發要點核發學生體適能獎章
  - 6. 其他
- 四、實施單位:
  - 1. 推派並組成校內健康體育網路護照承辦小組
  - 2. 擬定各校體適能網路護照落實計畫
  - 3. 舉辦校內健康體育網路護照相關事宜說明會,協助校內相關人員
  - 4. 依據體適能獎章頒發要點核發學生體適能獎章
  - 上下學期實施至少一次體適能測驗,並確實將成績上傳至教育部體 育署體適能網站
  - 協助家長及學生了解體適能成績現況,並提供適當運動處方,提升
     學生體適能成績
  - 7. 有效利用學校及社區內資源,協助學生健康成長及養成運動習慣
     8. 其他

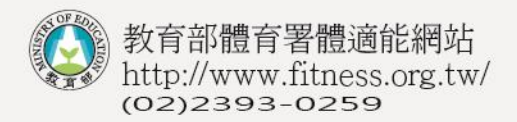

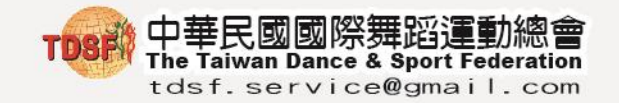

# 上傳管理系統注意事項說明

一、101 學年度上傳管理系統登錄路徑: 教育部體育署體適能網站 > 老師專區 > 資料上傳

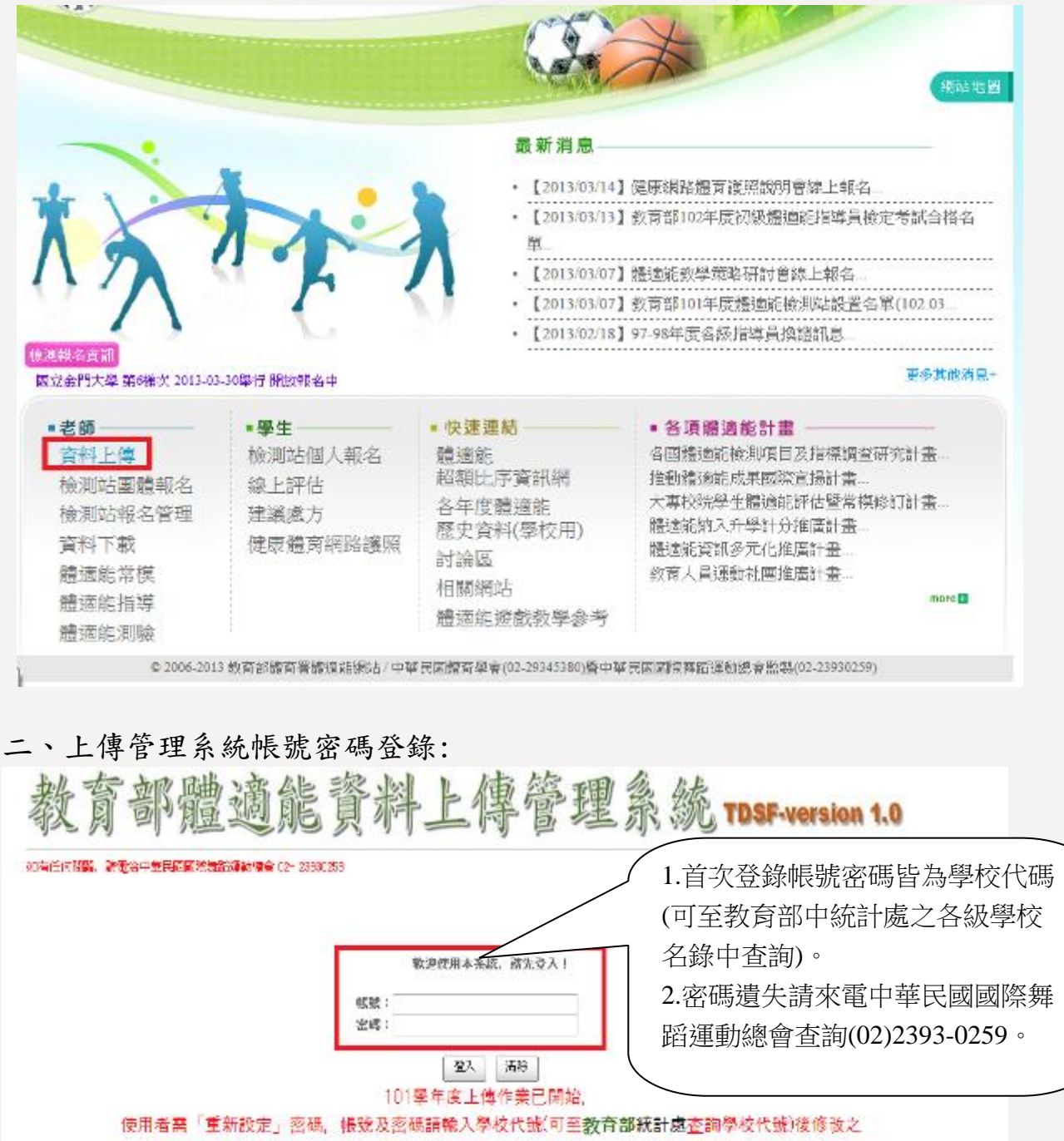

學生/家長語勿登入、欲登入「健康體育網路護照」語至→ http://fitness.cyns.net/passport/

\$2007-2013 数台部设合客管通信编辑 🎧 数台部设合器 **105的** 中華民國國際無話運動總合監督

-版權所有 <sup>5</sup> 翻印必究-

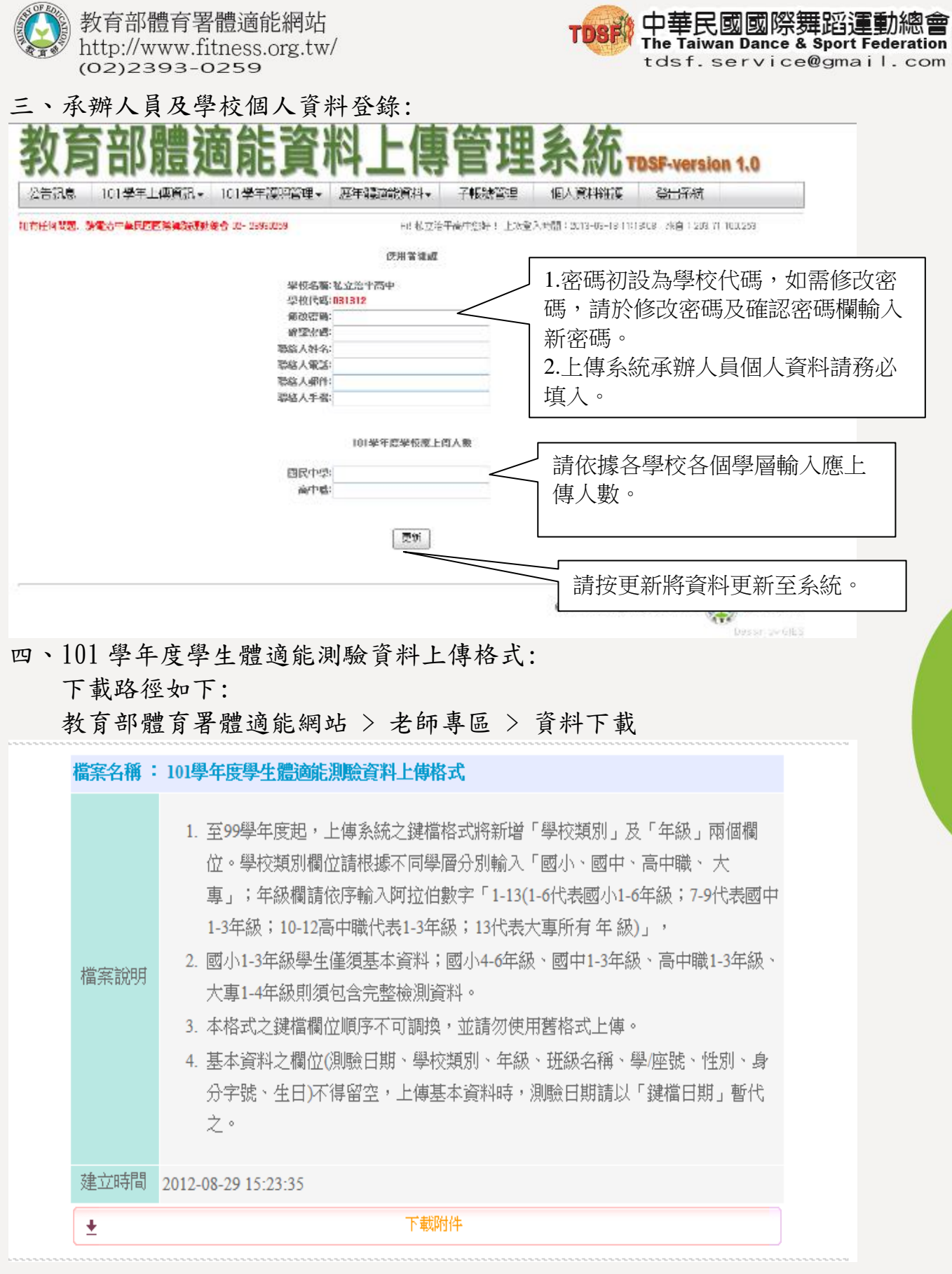

#### 五、101 學年度學生體適能測驗資料鍵入格式說明:

注意事項:

- 1.使用者登入之帳號及預設密碼為學校代號,可連結至教育部中統計處之各級學校名錄中查詢
- 2.測驗日期、學校類別、年級、班級名稱、學號、性別、身分證字號、生日、身高及體重為學生之基本資料不得留空。
- 請即日起至10月31日前上傳基本資料(測驗日期可先以鍵檔日期暫代),以供學生登入健康體育網路護照使用,檢測資料可於上傳時限內再補上傳。
- 3.測驗日期與生日以民國年格式鍵入,例如「810302」、「81.03.02」。

4.性别鍵入方式:男生鍵入1,女生鍵入2。

5.因故無法檢測之學生,該檢測項目欄位留空即可,另請注意各項檢測的單位:身高為公分(四捨五入至小數點第1位或整數),體重為公斤(四捨五入至小數點第1位或整數), 坐姿體前彎為公分(整數),立定跳遠為公分(整數),仰臥起坐是次數(整數),心肺耐力為分秒均可,如3分20秒鍵入3.20或是200(秒)。

6.請把所有的班級存在同一張工作表即可,且請勿修改工作表名稱及變動鍵檔欄位順序。

7.請放心有關資料不會有洩密問題,因為您傳上來的資料網路上不會顯示,出生日期僅供計算年齡,上傳後即不再保留,資料沒有姓名,且我們將做單向加密的動作,故不會有 8.「學校類別」欄請根據不同學層分別輸入「國小、國中、高中職、大專」;「年級」欄請依序輸入阿拉伯數字「1-13(1-6代表國小1-6年級;20代表國中1-3年級;

10-12代表高中職1-3年級;13代表大專所有年級)」。

- 9.上傳系統以「班級名稱」進行資料的辨識及覆蓋,因此不同次數的上傳請勿隨意修改「班級名稱」,且系統關閉後將以最後一次上傳結果為最終紀錄。 例子:
- 測驗日期 學校類別 年級 班級名稱 體重 坐姿體前彎 立定跳遠 仰臥起坐 心肺適能 學號/座號性別 身分證字號 牛日 身高 1000930 國小 3 三年一班 87456 1 A123456789 850718 175.5 50.1 187 32 5 32 30 或301、三年忠班...等其他各樣命名 或是化成秒數332

正式資料請由此以下開始填寫,但請不要把上面的說明刪掉,系統將從17列開始抓取資料

測驗日期 學校類別 年級 班級名稱 學號/座號性別 身分證字號 生日 身高 體重 坐姿體前彎 立定跳遠 仰臥起坐 心肺適能

- 測驗日期、學校類別、年級、班級名稱、學號、性別、身分證字號、生日、身高及體重為學生之基本資料不得留空,若要上傳基本資料,測驗日期可先以鍵檔日期暫代,以供學生登入健康體育網路護照使用,檢測資料可於上傳時限內再補、
  - 上傳。
- 2. 測驗日期以民國年格式鍵入,例如「810302」、「81.03.02」。
- 3. 「學校類別」欄請根據不同學層分別輸入「國小、國中、高中職、大專」。
- 4.「年級」欄請依序輸入阿拉伯數字「1-13(1-6代表國小1-6年級;7-9代表國中1-3年級;10-12代表高中職1-3年級;
   13代表大專所有年級)」。
- 5. 國小1-3 年級只需填寫資本資料,無須檢測成績。
- 6. 班級名稱請務必依照各校慣用名稱填寫,例如「305 班」、「三年五班」等,勿因填寫年級後而將班級抬頭省略。

- 7.學號/座號欄即為學生健康體育網路護照「密碼」,請使用學校慣用編碼方式。
- 8. 性別鍵入方式:男生鍵入1,女生鍵入2。
- 9.因故無法檢測之學生,該檢測項目欄位留空即可,另請注意各項檢測的單位:身高為公分(四捨五入至小數點第1位或整數),體重為公斤(四捨五入至小數點第1位或整數),坐姿體前彎為公分(整數),立定跳遠為公分(整數),仰臥起坐是次數(整數),心肺耐力為分秒均可,如3分20秒鍵入3.20或是200(秒)。"
- 10. 全校資料或同一個班級,按照類別及班級分類後,可使用同一張工作表上傳,但請勿修改工作表上任何名稱及變動鍵檔 欄位順序。
- 11. 有關隱私資料皆不會有洩漏之疑慮,因為您傳上來的身分證字號及學生姓名資料不會顯示在上傳管理系統,以及出生日 期僅供計算年齡,上傳後即不再保留,我們將做單向加密的動作,故不會有洩密的問題。

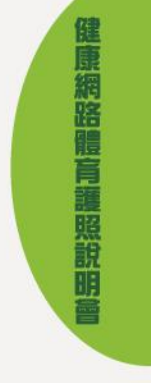

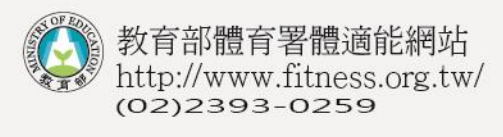

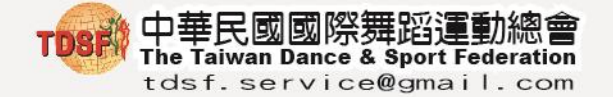

六、101 學年度體適能資料上傳說明:

1. 一個學年度(上下學期)至少進行一次的上傳作業。

- 2. 現正上傳 101 學年度體適能資料,可透過覆蓋方式修正基本資料及成績,唯 獨系統以「班級名稱」進行資料的辨識及覆蓋,因此不同次數的上傳請以原 始檔案上傳並不要隨意修改「班級名稱」,系統關閉後將以最後一次上傳結果 為最終成績及資料紀錄。
- 上傳系統判斷年紀以七個月(比照國際標準)為界,例如:七年五個月即為七歲,七年七個月即為八歲。
- 系統常模皆由電腦判斷,資料鍵入後百分等級臨界值採計的小數點會與人工 計算產生些許落差,應以系統評估為主。
- 5. 資料上傳後,有關錯誤及需要偵錯資訊會在原「體適能資料上傳」畫面中詳 列,錯誤資訊類別如下:

| 錯誤類型                         | 處理方式                                                                           |
|------------------------------|--------------------------------------------------------------------------------|
| 身份證字號衝突                      | 身份證字號衝突時,會顯示另一校衝突<br>學生姓名及其學校負責人員聯絡電話,<br>與該校確認學生正確歸屬學校無誤<br>後,進行轉入或轉出動作。      |
| 身份字號運算有誤                     | 身份證鍵入時,若規則有誤,系統會顯<br>示「身份字號運算有誤」,請依照系統<br>顯示有誤身份証字號進行除錯,如遇外<br>籍學生,請鍵入居留證號碼即可。 |
| 上傳錯誤 Q/A                     | 請依照 Q/A 顯示錯誤行數做偵錯,原則<br>上出現此錯誤訊息時,即為 EXCEL 原始<br>檔中有資料與設定格式不同,反覆查證<br>後修正即可。   |
| 以下資料雖有成功上傳,但並不在資料<br>統計時的範圍裡 | KEYIN 檢測成績時,成績超過常模範圍<br>過多,或出生年月日輸入錯誤,導致年<br>紀與常模相差過多,皆有可能導致資料<br>未列入統計範圍。     |

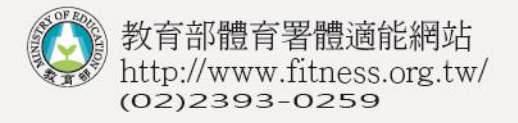

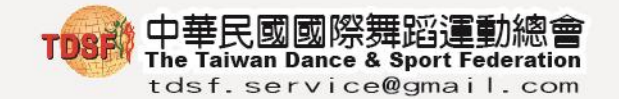

#### 上傳管理系統操作步驟及項目說明

一、上傳步驟

STEP1. 下載 101 學年度學生體適能測驗資料上傳格式: 教育部體育署體適能網站 > 老師專區 > 資料下載

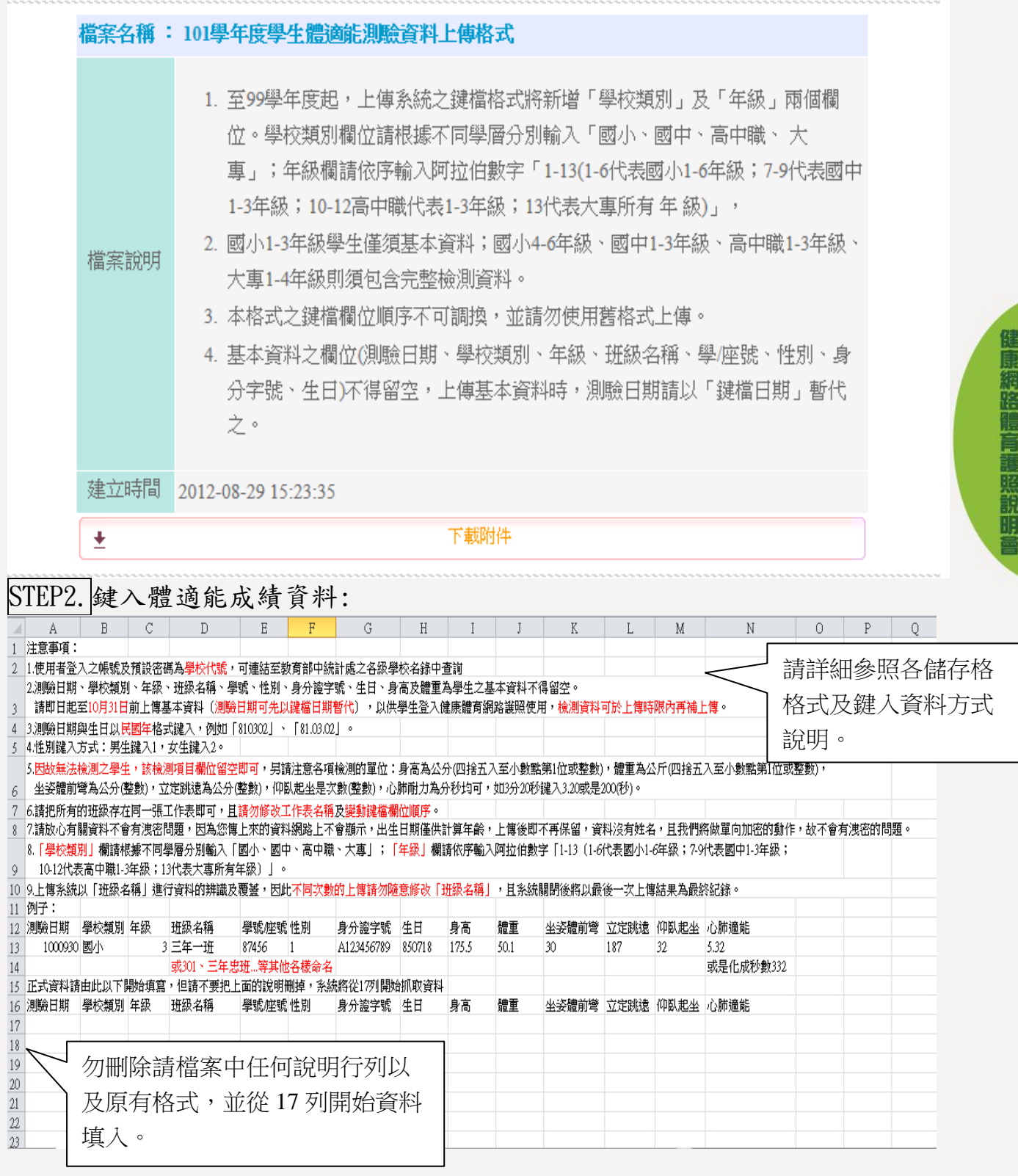

-版權所有 10 翻印必究-

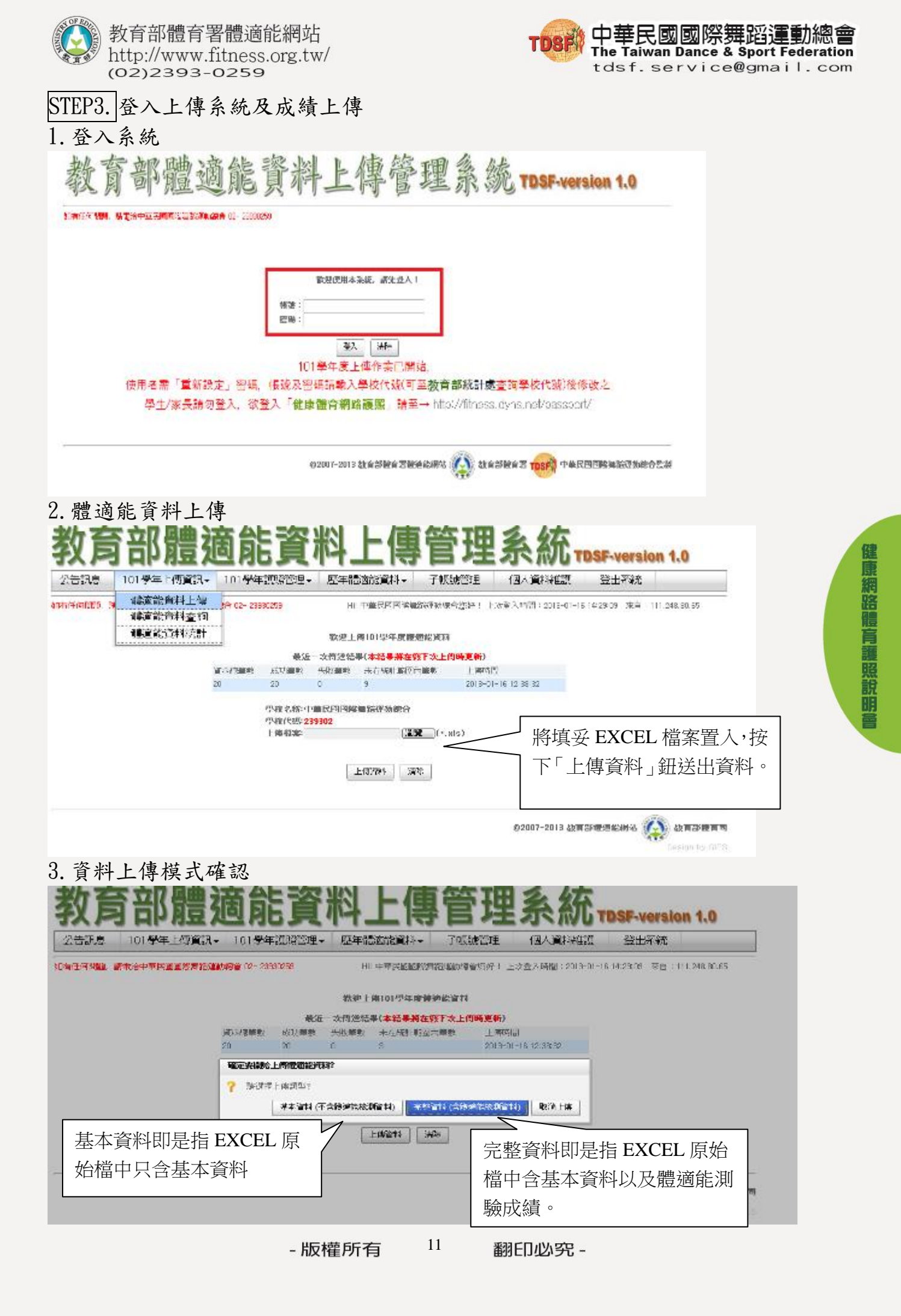

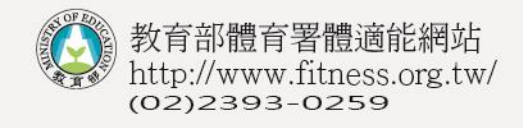

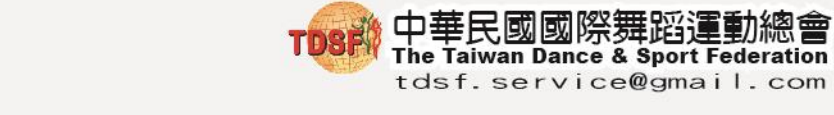

# STEP4. 資料偵錯及校正

#### 1. 錯誤類型查看

| 任何問題,請電浴                                                            | 山井民國國際無路運動總會                                                                                                    |                                                                                                    |                                                                                                    |                                                             |                                                                                                    |                                                          |
|---------------------------------------------------------------------|----------------------------------------------------------------------------------------------------|----------------------------------------------------------------------------------------------------|----------------------------------------------------------------------------------------------------|-------------------------------------------------------------|----------------------------------------------------------------------------------------------------|----------------------------------------------------------|
|                                                                     |                                                                                                    | ≩ 02- 23930259                                                                                                    | Hi! 中華民國國                                                                                                    | 國際舞蹈運動總會您                                                   | 好! 上次登入時間:2013                                                                                                    | -03-19 10:57:44 來自:1.34.56.249                           |
|                                                                     |                                                                                                    |                                                                                                    | 歡迎上傳101學年度                                                                                                    | 「體適能資料                                                      |                                                                                                    |                                                          |
|                                                                     |                                                                                                    | 最近一                                                                                                    | 次傳送結果(本結果將                                                                                                    | 在您下次上傳時更                                                    | 所)                                                                                                    |                                                          |
|                                                                     | 資料                                                                                                    | 總筆數 成功筆數<br>0                                                                                                    | 失敗筆數 未在統計第                                                                                                    | 通內筆數 上                                                      | 傳時間<br>12_02_19_10:50:49                                                                                                    |                                                          |
|                                                                     |                                                                                                    | U                                                                                                    | 1 0                                                                                                    | 20                                                          | 13-03-13 10:03:43                                                                                                    |                                                          |
|                                                                     |                                                                                                    | 學校名稱:中<br>學校代碼:23                                                                                                    | 華民國國際舞蹈運動總<br>19302                                                                                                    | <b>e</b>                                                    |                                                                                                    |                                                          |
|                                                                     |                                                                                                    | 上傳檔案:                                                                                                    | (                                                                                                    | 瀏覽 (*.xls)                                                  |                                                                                                    |                                                          |
|                                                                     |                                                                                                    |                                                                                                    | 上傳資料                                                                                                    | 清除                                                          |                                                                                                    |                                                          |
| 上傳錯誤Q&A                                                             |                                                                                                    |                                                                                                    |                                                                                                    |                                                             |                                                                                                    |                                                          |
|                                                                     |                                                                                                    |                                                                                                    | 本次上傳,造成格式                                                                                                    | 、錯誤之資料<br>                                                  |                                                                                                    | 11 70 1                                                  |
| 錯誤                                                                  | 錯誤                                                                                                    |                                                                                                    |                                                                                                    | 原始資料<br>交 <sub>左 (1</sub> ) 班級 (2011年                       | ¥(依上傳檔案之欄位順序<br>                                                                                                    | 排列 )<br>                                                 |
| JT555                                                               |                                                                                                    |                                                                                                    | 日期 類                                                                                                    | 川 午級 名稱 学號                                                  | 宇號                                                                                                    | 骨周 簡単 體前彎 跳遠 起坐 適                                        |
| SR/ 無此<br>17 無主管                                                    | 科效期间,如需新增請治中<br>減機關,如需新增請洽中華B                                                                                                    | '華氏國國際舞蹈運動總'<br>民國國際舞蹈運動總會                                                                                                    | 1020318<br>(2013-03-18) 高中                                                                                                    | 職 12 305 16                                                 | 2 F226969119 198808                                                                                                    | 02 168 75 30 180 60 4.                                   |
|                                                                     | 日期輸入不合法(學                                                                                                    | 生生日)                                                                                                    | (2013 03 10)                                                                                                    |                                                             |                                                                                                    |                                                          |
|                                                                     |                                                                                                    |                                                                                                    |                                                                                                    |                                                             |                                                                                                    |                                                          |
|                                                                     |                                                                                                    |                                                                                                    |                                                                                                    |                                                             |                                                                                                    |                                                          |
| 巨佰                                                                  | [<br>完成後,在]                                                                                                    | 原上傅書而                                                                                                    | 會顯示晶䜣-                                                                                                    | 一次上値習                                                       |                                                                                                    | 成功筆數、失動等                                                 |
|                                                                     |                                                                                                    | <u>国</u> 山 林山                                                                                                    |                                                                                                    |                                                             |                                                                                                    |                                                          |
|                                                                     | 木仕 統計 輒                                                                                                    | <b>国</b> 内聿數 '                                                                                                    | 业将上得靖言                                                                                                    | 浜貧計計5                                                       | 们仕下,請依                                                                                                    | 據顯不靖語類型也                                                 |
| 驗比                                                                  | 」對原始 EXC                                                                                                    | EL 檔案,-                                                                                                    | 予以修正再上                                                                                                    | 亡傳。                                                         |                                                                                                    |                                                          |
|                                                                     |                                                                                                    |                                                                                                    |                                                                                                    |                                                             |                                                                                                    |                                                          |
|                                                                     |                                                                                                    |                                                                                                    |                                                                                                    |                                                             |                                                                                                    |                                                          |
| 自公巡                                                                 | 光培明距虑                                                                                                    | T田                                                                                                    |                                                                                                    |                                                             |                                                                                                    |                                                          |
| 身份證                                                                 | 並撞問題處                                                                                                    | 理                                                                                                    | - 1981 12                                                                                                    | 3' T¥P Z                                                    | AT                                                                                                    |                                                          |
| 身份證                                                                 | 並撞問題處                                                                                                    | <sup>理</sup><br>吃貝സ                                                                                                    | 工得百                                                                                                    | ョ理え                                                         | へん tdsf-v                                                                                                    | ersion 1.0                                               |
| 身份證<br>(月日<br>38. 104                                               | 並撞問題處                                                                                                    |                                                                                                    |                                                                                                    |                                                             |                                                                                                    | ersion 1.0                                               |
| 身份證<br>【月日<br>武章 104                                                | 並撞問題處                                                                                                    | 理<br><b>正貝八</b><br>年濃照管理・ 速音<br>2000259                                                                                                    |                                                                                                    |                                                             | 入資料組護 登出:<br>入資料組護 2013-03-19 10 5740                                                                                                    | ersion 1.0<br>彩統                                         |
| 身份證;<br>訳9, 10 4<br>THA. Stored                                     | 並撞問題處<br><b>) AE 201</b><br>MF上傳意: 101号                                                                                                    | 理<br><b>化貝科</b><br>研讀照管理• 还有<br>2000.559                                                                                                    |                                                                                                    |                                                             | 入資料料額 登出 A.商業: 2013-03-19 10 57-04                                                                                                    | ersion 1.0<br>形式<br>1 死亡:1.9156.249                      |
| 身份證;<br>(月日<br>武5 10 名<br>(1) 名                                     | 並撞問題處<br><b>) 10 201</b><br><sup>14</sup><br><sup>14</sup><br><sup>14</sup><br><sup>14</sup><br><sup>14</sup><br><sup>14</sup><br><sup>14</sup><br><sup>14</sup><br><sup>14</sup><br><sup>14</sup><br><sup>14</sup><br><sup>16</sup><br><sup>16</sup> | 理<br><b> 「夏へへ</b><br>好:興兴管理・ 正行<br>2000259<br>単<br>の近一本体料                                                                                                    | 日 1 年三日 (日本) 日<br>日 中三日 (日本) 日<br>日 中三日 (日本) 日<br>日 (日本) 日<br>日 | <b>日 7月日 万</b>                                              | 入資料税額 登出                                                                                                    | ersion 1.0<br>存統                                         |
| 身份證;<br>月日<br>調: 10 %                                               | 並撞問題處<br><b>) AE AE A</b><br>MT上傳意訊。 101号<br>E-MARKER C-1                                                                                                    | 理<br><b> 近夏へ</b><br>好「親宗管理・ 歴行<br>200059<br>最近一次開始<br>ま 成功道家 学校園                                                                                                    |                                                                                                    |                                                             | 入資料料調 登出 A資料料調 登出 A商業: 2013-03-19 10 57:44                                                                                                    | <b>ersion 1.0</b><br>形統<br>1 來台:1.9156.219               |
| 身份證;<br>(月日<br>課: 104                                               | 並撞問題處<br><b>) AE 201 R</b><br>MF上傳意訳。101号<br>EBIGMERTE ROOMS # 00-1<br>2                                                                                                    | 理<br><b>     E 貝 不</b><br>好 :                                                                                                    |                                                                                                    |                                                             | 入資料総議 登出 A.時間: 2013-03-19 10 57-04                                                                                                    | ersion 1.0<br>行統                                         |
| 身份證;<br>【月日<br>訳:5 10 4                                             | 並撞問題處<br><b>) 日日 201 年</b><br>年上傳賞訊・101号<br>1980年2月20日第一日<br>2                                                                                                    | 理<br><b>     ビ                               </b>                                                                                                    | 上の1000年度<br>「種類的影響料→ 子相<br>日日中国国政部語版版<br>生約101型年度酸加松浜<br>総集(本結果料在第下次。<br>約<br>」<br>の<br>国際無話派数総合                                                                                                    | 安然管理<br>1回<br>秋海殿道(287 日上次会、<br>科<br>上端時間<br>2013-09-19 117 | 入資料組護 登出 A.商業 2013-03-19 10 57-44 25220                                                                                                    | ersion 1.0<br>容統                                         |
| 身份證;<br>(月日<br>(月日)<br>(月日)<br>(月日)<br>(月日)<br>(月日)<br>(月日)<br>(月日) | 並撞問題處<br><b>) AE AE A</b><br>AF上傳意訊。 101号<br>E-14622                                                                                                    | 理<br>た 良 いい<br>好 説好管理。 歴知<br>2000259<br>総想<br>必知一次構想<br>を 成功道敏 大牧道<br>1 1<br>学校名称:中華民國観<br>学校代報: 239902<br>上俳儒和:                                                                                                    |                                                                                                    |                                                             | 入資料単注語 登出 A.時間: 2013-03-19 10 57-04 25520                                                                                                    | ersion 1.0<br>形式<br>1 來台:1.3156.219                      |
|                                                                     |                                                                                                    | 理<br><b>王 史 不</b><br>如 漢照管理。 医<br>如 漢照管理。 医<br>如 漢明管理。 医<br>如 二 一 一 一<br>一 本 所知<br>一 本 所知<br>一 本 所知<br>一 本 所知<br>一 本 所知<br>一 本 所知<br>一 本 所知<br>一 本 所知<br>一 本 所知<br>一 本 所知<br>二 本 所知<br>二 本 市 中華民國王<br>一 本 所知<br>二 本 市 中華民國王<br>一 本 所知<br>二 本 市 中華民國王<br>一 本 所知<br>二 本 市 中華民國王<br>一 本 所知<br>二 本 市 中華民國王<br>一 本 市 中華民國王<br>一 本 市 中華民國王<br>一 本 市 中華民國王<br>一 本 市 中華民國王<br>一 本 市 中華民國王<br>一 本 市 中華民國王<br>二 本 市 一 本 市 中華民國王<br>一 本 市 一 本 市 一 本 |                                                                                                    | <b>5 ひま み</b><br>振荡弾                                        | <ul> <li>人資料雑選</li> <li>登出</li> <li>人資料雑選</li> <li>登出</li> <li>4.時齢: 2013-00-19 10 5740</li> <li>25520</li> <li>始. 夕. 丙. 甘. 學, 和</li> </ul>                                                                                                    | ersion 1.0<br>統                                          |
| 身份證;<br>【月日<br>訳:5 10 4                                             |                                                                                                    | 理<br><b>王 史 不</b><br>如 第 第 第 第 第 第 1 1 1 1 1 1 1 1 1 1 1 1 1                                                                                                    |                                                                                                    |                                                             | X (1) TDSF-W<br>入資料料理護 登出<br>入時報: 2013-03-19 10 57-44 25520 姓名及其學校                                                                                                    | ersion 1.0<br>称<br>1 死 : 1.3155.249                      |
|                                                                     | 並<br>並                                                                                                    | 理<br><b>王 史 (</b><br>如: 梁照管理 · 正<br>如: 梁照管理 · 正<br>梁虹-太陽經<br>章 成功論家 · 朱敗論<br>1 1<br>章 教教者: 中華民國<br>章教教者: 中華民國<br>章子子<br>章子子<br>章子子<br>章子子<br>章子子<br>章子子<br>章子子<br>章子                                                                                                    |                                                                                                    | <b> </b>                                                    | X面TDSF-W<br>入資料料選 登出<br>A Mill: 2013-03-19 10 57-40<br>25220 姓名及其學校<br>後,進行轉入到                                                                                                    | ersion 1.0<br>統<br>1 死台::L3155.219<br>交負責人員聯<br>或轉出動作。   |
|                                                                     | 並撞問題處 ▶ · · · · · · · · · · · · · · · · · · ·                                                                                                    | 理<br><b>王 史 不</b><br>如:梁照管理。 医<br>如:梁照管理。 医<br>如:梁照管理。 医<br>和<br>和<br>和<br>和<br>和<br>和<br>和<br>和<br>和<br>和<br>和<br>和<br>和                                                                                                    |                                                                                                    |                                                             | A 資料発展 登出 A 資料発展 2013-03-19 10 57:44 25220 姓名及其學校 後,進行轉入重                                                                                                    | ersion 1.0<br>新t<br>1 死台::1.3150.249<br>文負責人員聯<br>或轉出動作。 |
|                                                                     | 並撞問題處<br>○ 第日 2016<br>本日<br>第二<br>第二<br>第二<br>第二<br>第二<br>第二<br>第二<br>第二<br>第二<br>第二                                                                                                    | 理<br><b>E</b><br><b>E</b><br><b>E</b><br><b>E</b><br><b>E</b><br><b>E</b><br><b>E</b><br><b>E</b>                                                                                                    |                                                                                                    |                                                             | A 資料組護 登出 A 資料組護 登出 A 時間: 2013-03-19 10 57-04 25520 姓名及其學材 後,進行轉入1                                                                                                    | ersion 1.0<br>环航<br>1 死台: 1.3156.249<br>交負責人員聯<br>或轉出動作。 |
|                                                                     | 並撞問題處<br>) AE 2016<br>AFLIGER、1014<br>2<br>身份證字號<br>絡電話,與                                                                                                    | 理<br>后更不<br>如:梁照管理。<br>是<br>2330253<br>2330253<br>2330253<br>2330253<br>2330253<br>23502<br>上傳書:<br>王<br>百突時,會<br>該校確認學                                                                                                    |                                                                                                    |                                                             | <ul> <li>(A) TOSF-W</li> <li>(A) 資料料理選 登出</li> <li>(A) 資料料理選 登出</li> <li>(A) 資料料理選 登出</li> <li>(A) 資料料理選 2013-03-19 10 57-04</li> <li>(A) 資料料理選 2013-03-19 10 57-04</li> <li>(A) 資料</li> <li>(A) 資料</li> <li>(A) (A) (A) (A) (A) (A) (A) (A) (A)</li> <li>(A) (A) (A) (A) (A) (A) (A)</li> <li>(A) (A) (A) (A) (A) (A)</li> <li>(A) (A) (A) (A) (A)</li> <li>(A) (A) (A) (A) (A)</li> <li>(A) (A) (A) (A) (A)</li> <li>(A) (A) (A) (A)</li> <li>(A) (A) (A) (A)</li> <li>(A) (A) (A)</li> <li>(A) (A) (A) (A)</li> <li>(A) (A) (A)</li> <li>(A) (A) (A)</li> <li>(A) (A) (A)</li> <li>(A) (A) (A)</li> <li>(A) (A) (A)</li> <li>(A) (A) (A)</li> <li>(A) (A) (A)</li> <li>(A) (A)</li> <li>(A) (A)<!--</td--><td>ersion 1.0<br/>統<br/>1 死台::L3156.209<br/>文負責人員聯<br/>或轉出動作。</td></li></ul> | ersion 1.0<br>統<br>1 死台::L3156.209<br>文負責人員聯<br>或轉出動作。   |
|                                                                     | 並撞問題處<br><b>) AE ADI A</b><br>AF上傳意訊、101季<br>HEMEKE KONKE (C-1)<br>2<br>2<br>身份證字號<br>絡電話,與<br>401 16 F22                                                                                                    | 理<br>后更不<br>如:梁照管理。<br>题:<br>如:梁照管理。<br>题:                                                                                                    |                                                                                                    |                                                             | <ul> <li>人資料機議</li> <li>登出</li> <li>人資料機議</li> <li>登出</li> <li>人資料機議</li> <li>登出</li> <li>人資料機議</li> <li>登出</li> <li>2013-00-19 10 5740</li> <li>25220</li> <li>姓名及其學校</li> <li>女人資料機械</li> <li>25220</li> <li>姓名及其學校</li> <li>第二 第二 第二 第二 第二 第二 第二 第二 第二 第二 第二 第二 第二 第</li></ul>                                                                                                    | ersion 1.0<br>新t<br>1 來台: 1.9150.249<br>文負責人員聯<br>或轉出動作。 |

12

翻印必究 -

- 版權所有

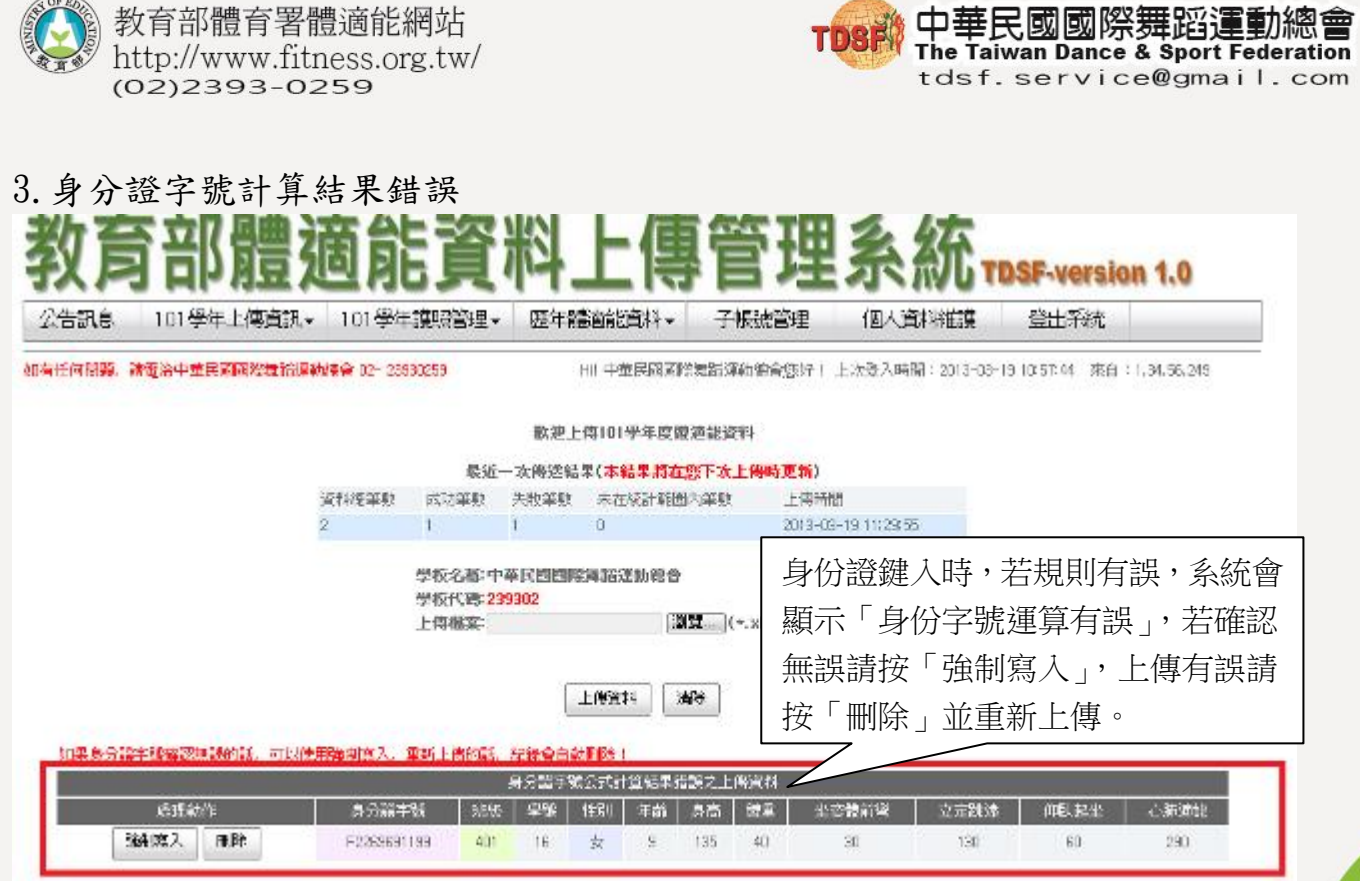

#### 二、資料查詢

#### 1.101 學年度已上傳班級列表查詢

| STEP1.       |               |                                 |                                                             |                                                         |                                      |                                                     |                                         |                        |
|--------------|---------------|---------------------------------|-------------------------------------------------------------|---------------------------------------------------------|--------------------------------------|-----------------------------------------------------|-----------------------------------------|------------------------|
| 教育           | 部             | 體初                              | 節能資料                                                        | 料上傳                                                     | 管理                                   | 系統,                                                 | DSF-version                             | 1.0                    |
| 公告訊息         | 101學名         | F上傳資訊-                          | 01学年識贈管理。                                                   | 歷年體高能資料。                                                | 于教教管理                                | 個人資料準備                                              | 登出系统                                    |                        |
| ADITIELE NOD | 188百日<br>1月2日 | 經資料上傳<br>總資料查詢                  | 8 <b>9</b> 02- 29960259                                     | H:中華民國國際。                                               | 1997年後春日午) <u>上</u>                  | ·太聖入時間:2013-09-19                                   | 1203 年 末自:1.19                          | 1 214,203              |
|              | 體國部           | 這實料統計                           | 自分比模粗的更新                                                    | 修止,如在於2012年                                             | 8月20日後至20                            | 13年01月25日前                                          | 上傳的學校百分比                                | 比等級有                   |
| 2013-02-0    | 1:1230        | 誤差疑慮的<br>您。                     | 敬請學校教師重新」                                                   | 上傳檔案資料即可更                                               | 新修正百分比等                              | <b>F級資料。若造成</b> 會                                   | 的不便。敬謂見讀                                | ÀI CHON                |
| 2013-01-2    | 9 : [오告]      | 101學年度第<br>料即可更新                | 新常標百分比標組已<br>修正。若造成不便)                                      | 完成更新,如對體逾<br>敬請見諒! 謝謝您。                                 | 能資料統計與計                              | <b>F等有疑成之資料</b> 。                                   | 敬請使用者重新。                                | 上標資                    |
| 2013-01-1    | 7:[公告]        | 速日來有許多。<br>1,600公尺,他<br>默勉。與數百部 | 學校反應12 <mark>後學生施測心</mark><br>8因12進小朋友許多已是問<br>9碼示後校定,若已集團5 | <mark>勝連能</mark> 項目中,成績應示<br>中一年線學生,各校老師<br>成而後發現經濟不正確將 | 法計答。 此問題内<br>兩在啟語測時若無宜<br>關節。 碼負否說刻表 | 因101年度新常機中,動<br>陰區 分末滿13歲學生做<br>師 <b>堂新測院,</b> 以取得正 | (封12歲學生意測論80<br>分別測論。即會等效:<br>審教值。為羅先此期 | □会尺面非<br>↑等不正常<br>曲東記發 |

# 健康網路體育護照說明會

| 教育部體育<br>http://www<br>(02)2393                                                     | 育署體適能網站<br>v.fitness.org.tw/<br>3-0259                            |              | <b>TOSF</b><br>中華民國國際舞蹈運動總會<br>The Taiwan Dance & Sport Federation<br>tdsf.service@gmail.com                                                                                         |
|-------------------------------------------------------------------------------------|-------------------------------------------------------------------|--------------|----------------------------------------------------------------------------------------------------|
| STEP2.<br>教育部體                                                                      | 適能資料」                                                             | 上傳管理系        | 长統 TDSF-version 1.0                                                                                                    |
|                                                                                     | ★ 1019年10月2日<br>欲刪除已上傳全部資<br>→→→→→→→→→→→→→→→→→→→→→→→→→→→→→→→→→→→→ | 新·請按此刪除。     | 出入員が中に記<br>日本 2015-07-19 12:03 44 平田: 1.164 214.273                                                                                                    |
| ※第第日12年<br>10日<br>第二日<br>第二日<br>第二日<br>第二日<br>第二日<br>第二日<br>第二日<br>第二日<br>第二日<br>第二 | 401                                                               | P中建己上伸,1863法 | <ul> <li>班級列表:</li> <li>1.請確認學層名稱及班級名稱是否正確。</li> <li>2.資料是否已全數上傳。</li> <li>3.若班級名稱只顯示單一個數字(例如<br/>一、1等),請在 EXCEL 原始檔中班級</li> <li>名稱欄補上年級(例如三年一班、301),</li> <li>以方便日後資料查詢。</li> </ul> |

## 2.101 學年度各班資料查詢

|               |                  |               |                                     | 刪除此班級資料                      |                 |         |                                         |              |             |       |
|---------------|------------------|---------------|-------------------------------------|------------------------------|-----------------|---------|-----------------------------------------|--------------|-------------|-------|
| 點選欲查看         |                  | 1             | 01學年度 申華民                           | 國國際舞蹈運動總                     | 106 <u>-</u>    | - H     |                                         |              |             |       |
| 班級後,將         |                  | 唐侯            | (體重/身體粗成                            | t 坐妾                         | 学咨              | ム<br>約石 | い 二 二 二 二 二 二 二 二 二 二 二 二 二 二 二 二 二 二 二 | 、<br>`由IIH { | 到名[[册[[]尽   | 5毘一址  |
| 依序顯示該         | 昱(0)             |               | 소 <del>요</del> / 소류/                | ~                            |                 |         | アリ                                      |              |             |       |
| 邗嶨生統計         | 女(1)             | 120.00 🕸      | 舟/30.00 公斤/2                        | 20.83 30.00                  | 紱貸              | 料,5     | <b>灭以</b>                               | 覆蓋フ          | 5式,重        | 新上傳即  |
|               | <del>조</del> (1) | 120.00 🕸      | 分/30.00 公斤/2                        | 20.83 30.00                  | 可。              |         |                                         |              |             |       |
| 資料及101 ▶      | 1                | 10            | 1擧年度 中華民                            | 國國際危險運動線。                    | -<br>■ 105 百分等  | 杨统计表    | -                                       | _            |             |       |
| 學年度上傳         |                  | 性別 15%以下      | 15%~24%                             | 26%~49% 60                   | %~74% 70        | 5%~84%  | 85%,ม.]                                 | ト 無資料        | 總計          |       |
| 詳細<br>答約      | 坐姿體前響            | 另 0           | 0                                   | 0                            | 0               | 0       | 0                                       | 0            | 0           |       |
| 计细具件 '        |                  | 安 0 男 0       | 0                                   | 0                            | 0               | 0       | 0                                       | 0            | 0           |       |
| 承辦人員可         | 立定跳速             | 女 0           | 0                                   | 0                            | 0               | 0       | 1                                       | 0            | 1           |       |
| 由此確認成         | 仰臥起坐             | 男 0           | 0                                   | 0                            | 0               | 0       | 0                                       | 0            | 0           |       |
|               |                  | 男 0           | 0                                   | 0                            | 0               | 0       | 0                                       | 0            | 0           |       |
| 潁定省止唯         | 心師這能             | 女 0           | 0                                   | 0                            | 0               | 0       | 0                                       | 1            | 1           |       |
| 無誤。           |                  | 10            | 1番年度 由華民)                           | 用肉瘤無法運動線。                    | 105 点 制润        | * 結計支   | -                                       | _            |             |       |
|               | 性別               | 34 <u>4</u>   | E#                                  | <u>کی</u>                    | 肥胖              | ± الم   | <b>(</b> #1                             | 小計           |             |       |
|               | 男                | 0             | 0                                   | 0                            | 0               | C       | )                                       | 0            |             |       |
|               | 女                | 0             | 0                                   | 0                            | 1               | 0       | )<br>1                                  | 1            |             |       |
|               | 1041             |               | Ŭ                                   | Ŭ                            |                 |         |                                         |              |             |       |
|               |                  | 1014          | 「「「「」」<br>「「」」<br>「」」<br>「」」<br>「」」 | 回察舞蹈運動總會                     | 105 學生體適        | 能縫章狀態   |                                         |              |             |       |
|               |                  | 👷 全質          | 🙀 銀質                                | 💓 銅質                         | 中等              | 待加      | 強                                       | 無法評等         | E           |       |
|               | 男(0)             | 0             | 0                                   | 0                            | 0               | 0       |                                         | 0            |             |       |
|               | 女(1)<br>조(1)     | 0             | 0                                   | 0                            | 0               | 0       |                                         | 1            |             |       |
|               |                  | -             | -                                   |                              |                 |         |                                         |              |             |       |
| [下載101學年度106體 | ·迪能資料評估明#        | 用](Office 200 | 3 Excel檔案)                          | and the second state         | 10s Laisana     |         |                                         | _            |             |       |
| 測試時間 舉總       | 性別年齢             |               | サギ皮 中華氏型                            | - 四勝時間連到總會<br>- <b>坐容體前者</b> | 100 上時資料<br>支走跳 | 1978)   | 105.1                                   | 8 <u>4</u>   | 心肺溃疡        | 統計 總章 |
|               |                  | 400 20        | 0.02(8884)                          | 20(000)(#518)                | 420/069/)       |         | 60(009/)                                | (会時)         | 200(年)(年四年) | R     |

健康網路體肓護照說明曾

-版權所有 14 翻印必究-

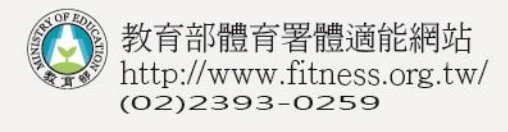

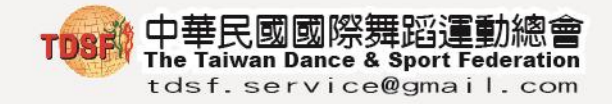

3. 全校統計資料

| 公告訊息 101學年上           | :傳資訊 *         | 101學               | 5年護照會     | 1理▼ 歴      | 年體遺能          | 資料 * 子       | 帳號管理                           | 個人這     | 資料維      | 護         | 登出系統        |         |
|-----------------------|----------------|--------------------|-----------|------------|---------------|--------------|--------------------------------|---------|----------|-----------|-------------|---------|
| 如有任何問題。3 體道能計<br>體道能計 | 戰科上傳<br>對科查詢   | 2 <del>0</del> 02- | 23930259  | н          | ! 中華民國        | 國際實活運動的      | 檜悠好! 上次                        | 登入時間::  | 2013-03- | -19 12 03 | 344 來自:1.10 | 4.214.3 |
| 統計分類: 體道能對            | (料統計)          | ·學1~3年             | ₩2 目前     | [建撑:圆民小    | 學4~6年級        |              | Anna 1 Annai - A 1987 - A Anna |         |          | _         |             |         |
| 「體適能資料                | 40             |                    | 21        | 川学中武 中華    | el (1315) e M | NEISEN NE TI | 考查科十均                          |         |          |           |             |         |
| 流計」含有該 🎽              |                |                    | 身高/督      | 會車/身體組5    | Ξ.            | 坐容優前間        | <b></b> 金銀宝立                   | 仰臥起坐    | 心肺       | 這能        |             |         |
| 翌年度全校體 /              | 男(0)           |                    | 2         | 分/ 公斤/     |               | 2.3          | 23                             | 次       | 1        | Ь         |             |         |
| · 帝任:次时休              | 女(1)           | 1                  | 135.00 公分 | /40.00 公斤/ | 21.95         | 30.00 公分     | 130.00 公分                      | 60.00 次 | 290.0    | 18 00     |             |         |
| 固能頁科統                 | 全(1)           | 1                  | 135.00 公分 | /40.00 公斤/ | 21.95         | 30.00 29     | 130.00 29                      | 60,00 次 | 298.0    | 00 秒      |             |         |
| 計,包含學校                |                |                    | 10        | 操作度 中華     | = जन्म कि     | 资源动线会 百分     | 等制統計表                          |         |          |           |             |         |
| <b></b> 百發全銀銅將        |                | 性別                 | 15%以下     | 15%-24%    | 25%~49%       | 6 50%74%     | 75%-84%                        | 85%以上   | 無資料      | 修計        |             |         |
|                       | 4523496709     | 男                  | 0         | 0          | 0             | 0            | 0                              | 0       | 0        | 0         |             |         |
| <b>彰列表。</b>           | grife ne mi -a | 女                  | 0         | 0          | 0             | 1            | 0                              | 0       | 0        | 1         |             |         |
|                       | 立定跳线           | 男                  | 0         | 0          | 0             | 0            | 0                              | 0       | 0        | 8         |             |         |
|                       |                | 文                  | 0         | 0          | 0             |              | 0                              | 0       | 0        | 1         |             |         |
|                       | 仰臥起坐           | 2                  | 0         | 0          | 0             | 0            | u                              | 0       | 0        | 1         |             |         |
|                       |                | SZ PR              | 0         | 0          | 0             | 0            | 0                              |         | 0        | 0         |             |         |
|                       | 心脉適能           | 71                 | 0         | 0          | 0             | 0            | 0                              | 0       | 0        |           |             |         |

#### 4.101 學年護照管理

(護照資料查詢)

| 游泳能力等級登錄)<br>計<br>■ 101字中度 州部 | 989942077 ( 1.1563<br> | 観入時間:2013-03-19 13:2 | 208 米白:111.248.86.19 |
|-------------------------------|------------------------|----------------------|----------------------|
| - ((+))(())(())               |                        |                      |                      |
|                               |                        |                      |                      |
|                               |                        |                      |                      |
|                               |                        |                      |                      |
|                               |                        |                      |                      |
|                               |                        |                      |                      |
|                               |                        |                      |                      |
|                               |                        |                      |                      |
|                               |                        |                      | <i>(</i> 20)         |
|                               |                        |                      |                      |

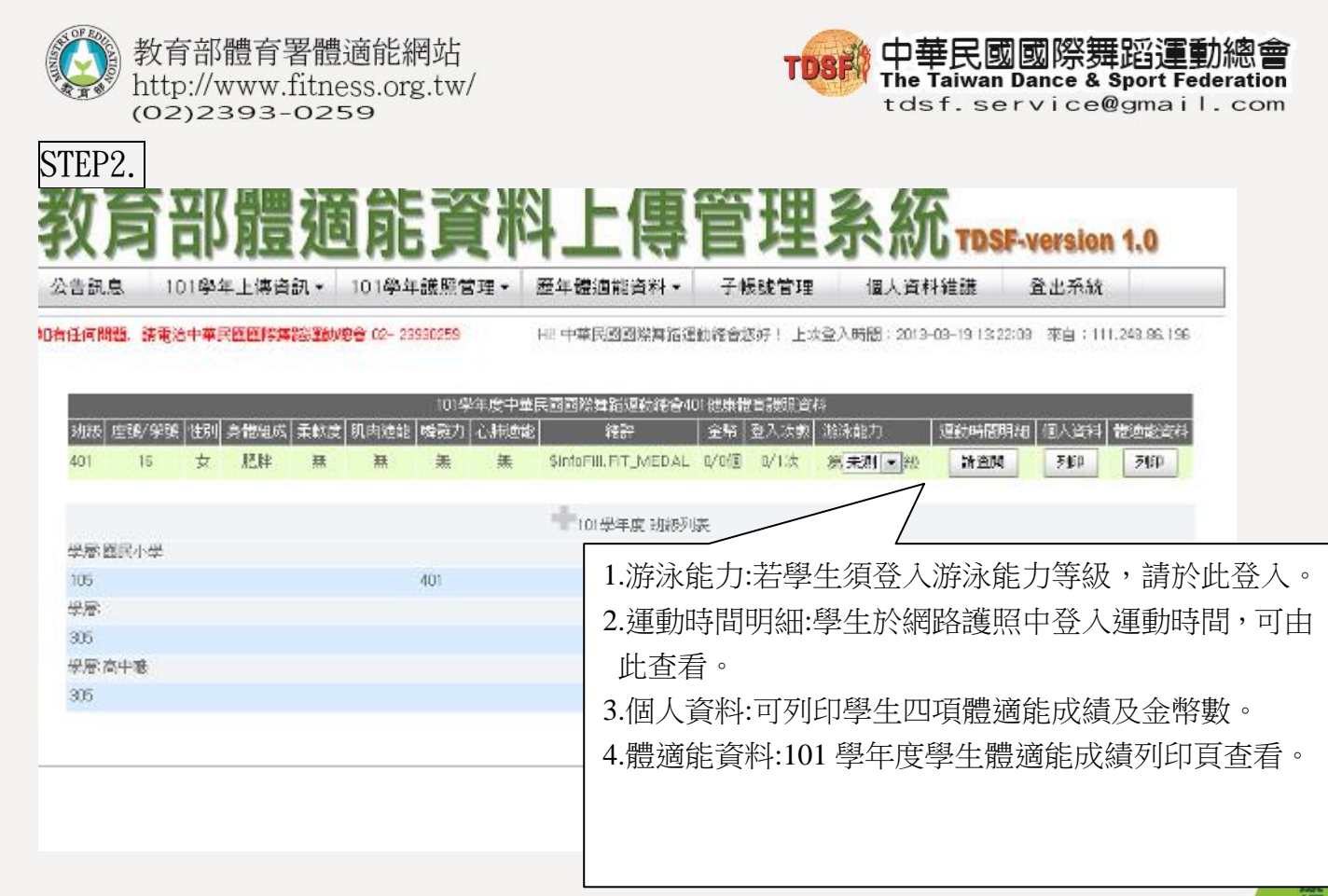

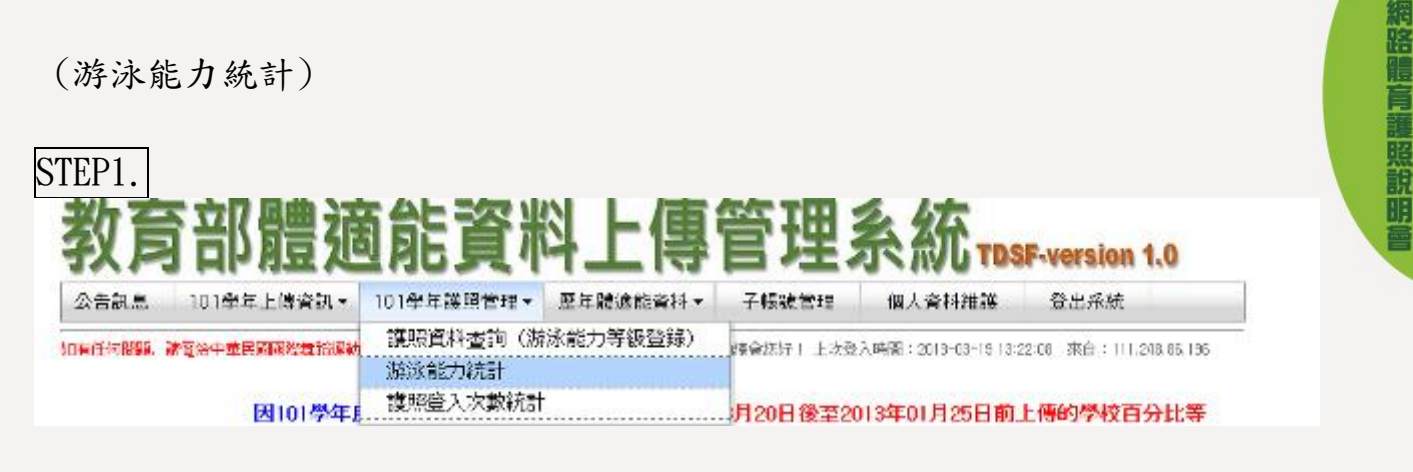

| 約名       | 立                                        | て日曲                                                                                                    | 油台                                              | : 容:                                           |                                                                  | 庙台                                                                         | <b>今田</b>                                      | 之知                         | 5                                         |                                                                                                    |
|----------|------------------------------------------|----------------------------------------------------------------------------------------------------|-------------------------------------------------|------------------------------------------------|------------------------------------------------------------------|----------------------------------------------------------------------------|------------------------------------------------|----------------------------|-------------------------------------------|----------------------------------------------------------------------------------------------------|
| NP.      |                                          | · 커묘 :                                                                                                    | 7년 月(                                           | 5只'                                            | 14 L                                                             | . (守 F                                                                     | - 各                                            | 肝游泳銷                       | 力等级                                       | 登錄列表                                                                                                    |
| 公告訊息     | 1015                                     | 年上傳資訊                                                                                                    | - 101學3                                         | 年護照管理▼                                         | 歷年體這                                                             | 能資料▼                                                                       | 子帳                                             | <b>Z</b>                   |                                           |                                                                                                    |
|          |                                          |                                                                                                    |                                                 |                                                |                                                                  |                                                                            | /                                              |                            |                                           |                                                                                                    |
| 「有任何問題」  | 語家治中國                                    | <b>在民國國際無</b> 能                                                                                                    | SEM198 02-2                                     | 3930259                                        | Hi! 中華民族                                                         | 國際無俗運動的                                                                    | 目音相好                                           | 夏入時間:2013                  | -03-19 13 22 0                            | 来自:111.248.                                                                                             |
| 日有任何問題。: | 語電洽中著                                    | 有民國國際無论                                                                                                    | 運動報告 02-2                                       | 3930259                                        | Hi! 中華民族                                                         | 國際無指運動的                                                                    | 日香田谷                                           | 重入時間:2013                  | -03-19 13 22 0                            | · 來自:111.248.                                                                                           |
| 四有任何問題。; | 語電洽中書                                    | FEE的路梯和路                                                                                                    | <b>迷動報告 (12-</b> 2                              | 3930259<br>中生日                                 | Hi! 中華民族                                                         | n an an an an an an an an an an an an an                                   | 8會創好<br>第71時計畫                                 | 五人時間:2013<br>              | -09-19 13 22 0                            | 王 來自:111.248.                                                                                           |
| 四有任何問題。: | 語電給中國<br>30股                             | 「日本市<br>「日本市<br>「日本市<br>「日本市<br>「日本市<br>「日本市<br>「日本市<br>「日本市                                                                                                    | <b>運動報告 02-2</b><br>第一級                         | 9990259<br>中華E<br>第二級                          | Hil 中華民主<br>民族国際境路 東京<br>第三級                                     | 1993年1993年1993年1993年1993年1993年1993年1993                                    | 8合加好<br>能力統計表<br>第五級                           | 五人時間:2013<br>未登録           | 9-09-19 13:22:0                           | ● 東自:111.248.<br>登録平                                                                                    |
| 四有任何問題。: | 語電給中部<br>3888<br>105                     | 「日本語」<br>「日本語」<br>「日本語」<br>「日本語」<br>「日本語」<br>「日本語」<br>「日本語」<br>「日本語」<br>「日本語」<br>「日本語」<br>「日本語」<br>「日本語」<br>「日本語」<br>「日本語」<br>「日本語」<br>「日本語」<br>「日本語」<br>「日本語」<br>「日本語」<br>「日本語」<br>「日本語」<br>「日本語」<br>「日本語」<br>「日本語」<br>「日本語」<br>「日本」<br>「日本」<br>「日本」<br>「日本」<br>「日本」<br>「日本」<br>「日本」<br>「日本 | <b>運動線會</b> 02-2<br>第一部<br>0                    | 9990259<br>中生日<br>第二部<br>0                     | Hil 中華民王<br>대 (1948-194<br>第三統<br>0                              | 1993:16940<br>1994:265 111<br>1982:50<br>0                                 | 8會個好<br>能力統計表<br>第五級<br>8                      | 並入時間:2013<br>未登紙<br>1      | 9-03-19 13 22 0<br>朝人町<br>1               | · 來自:111.248<br>· · · · · · · · · · · · · · · · · · ·                                                   |
| 四有任何問題。: | 請載給中部<br>3月28<br>105<br>401              | FE 直直発用が<br>第0訳<br>0<br>0                                                                                                    | <b>達動物会 (2-2</b><br>第一級<br>0<br>0               | 9930259<br>中世日<br>第二部<br>0<br>0                | Hil 中華民王<br>2回回1: 58-00<br>第三統<br>0<br>0                         | の日本の日本の日本の日本<br>には全通用です。<br>一<br>の<br>の<br>の                               | 8合版好<br>能力統計表<br>第五統<br>0<br>0                 | ★入時間:2013<br>未登録<br>り<br>1 | H-09-19 13 22 0<br>朝人秋<br>1<br>1          | 8 來自:111.248<br>8 获获平<br>0%<br>0%                                                                       |
| 四有任何問題。: | 新聞治中<br>3月28<br>105<br>401<br>305        | F民國商祭員が<br>第048<br>0<br>0                                                                                                    | ③ 数 約 2 6 0 − 2<br>第 − 約<br>0<br>0<br>0<br>0    | 9930259<br>中華E<br>新二級<br>0<br>0<br>0           | HII 中華民語<br>PRI 国 (2) (2) (2)<br>第二部<br>0<br>0<br>0<br>0         | 5150000 (6330)<br>514 - 2425 (53<br>- 2425 (53<br>- 0<br>- 0<br>- 0<br>- 0 | 8合加好<br>除力統計表<br>第五級<br>0<br>0<br>0            | 主人時間:2013<br>未登録<br>1<br>1 | H03-19 13 22 0<br>編入版<br>1<br>1<br>1      | 8 東自:111.248<br>51日中<br>0%<br>0%<br>0%<br>0%                                                            |
| 四有任何問題。: | 新聞治中<br>3月28<br>105<br>401<br>305<br>305 | ▶ 日本<br>● 日本<br>● 日本<br>● 日本<br>● 日本<br>● 日本<br>● 日本<br>● 日本<br>●                                                                                                    | 3. 100 - 2<br>第一約<br>0<br>0<br>0<br>0<br>0<br>0 | 9930259<br>中世日<br>第二級<br>0<br>0<br>0<br>0<br>0 | HII 中華民王<br>2月1日12 (148-12)<br>第三部<br>0<br>0<br>0<br>0<br>0<br>0 | 90000 (630)<br>9000 (630)<br>9000<br>0<br>0<br>0<br>0                      | 8合加好<br>第71統計表<br>第五統<br>0<br>0<br>0<br>0<br>0 | ★ 気紙<br>未登紙<br>り<br>1      | H03-19 13 22 0<br>細人戦<br>1<br>1<br>1<br>1 | <ul> <li>※自:111.248</li> <li>※新申</li> <li>0%</li> <li>0%</li> <li>0%</li> <li>0%</li> <li>0%</li> </ul> |

-版權所有 <sup>16</sup> 翻印必究-

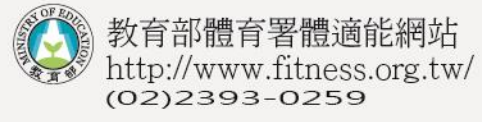

(護照登入次數統計)

| TDSF | 中華民國國際舞蹈運動總<br>The Taiwan Dance & Sport Federati<br>tdsf.service@gmail.co | on<br>om |
|------|---------------------------------------------------------------------------|----------|
|      |                                                                           |          |
|      |                                                                           |          |
|      |                                                                           |          |

| LPI.                                                                                                    |                           |         |                                  |                                            |                                                                                                    |                                      |         |                                 |                                              |        |                                  |                                             |                                                                      |                                |                              |                                                                 |
|----------------------------------------------------------------------------------------------------|---------------------------|---------|----------------------------------|--------------------------------------------|----------------------------------------------------------------------------------------------------|--------------------------------------|---------|---------------------------------|----------------------------------------------|--------|----------------------------------|---------------------------------------------|----------------------------------------------------------------------|--------------------------------|------------------------------|-----------------------------------------------------------------|
| <b>次</b> 育                                                                                                    | 部                         | 雕       | 通                                | 飼                                          | ĵ                                                                                                    | £#                                   | 以上俱     | Į                               | Í.                                           | 理      |                                  | k                                           | 統                                                                    | DSF                            | versio                       | n 1.0                                                           |
| 告訊息 1                                                                                                    | 01學年                      | 上傳資     | * <b>F</b>                       | 101學:                                      | 年護照會                                                                                                    | ¶I≣ +                                | 歷年體進能資料 | •                               | 子版                                           | 號管理    | ŧ                                | 個人                                          | 資料雜                                                                  | ¥.                             | 登出系統                         |                                                                 |
| 任何問題。就是                                                                                                    | 治中華民                      | a areas | taiath.                          | 護照<br>游泳:                                  | 資料查<br>能力統                                                                                                    | 韵(游<br>計                             | 泳能力等級登錄 | )                               | 读会(3)                                        | 97 I.E | 波登入                              | 時間 2                                        | 2013-03-1                                                            | 9 13 22 06                     | 来自:11                        | 11.246.66.195                                                   |
|                                                                                                    |                           | 因101    | 学年月                              | 護照                                         | 皇入沈                                                                                                    | 數統計                                  |         |                                 | <b>FI 201</b>                                | 日後日    | E201                             | 3年0                                         | J月25日                                                                | 前上侵                            | 的學校                          | 百分比等                                                            |
| 200                                                                                                    |                           |         |                                  |                                            |                                                                                                    |                                      |         |                                 |                                              |        |                                  |                                             |                                                                      |                                |                              |                                                                 |
| b育                                                                                                    | 部                         |         | 派                                | 飼                                          | F                                                                                                    | ۲ł                                   | 以上價     | Į,                              | 管                                            | 玛      |                                  | 4                                           | 纮                                                                    |                                |                              |                                                                 |
|                                                                                                    | <b>部</b><br>01学年<br>201学年 |         | ÌĴ                               |                                            | <b>53</b><br>年護照(<br>29980059                                                                                          |                                      |         |                                 | 76                                           | J      | 名                                | 班語                                          | <b>纮</b><br>舊照<br>2013-03-                                           | 登入于                            | 欠數級<br>@ ॠ1:                 | 統計表。<br>//                                                      |
|                                                                                                    |                           |         | यि<br>स्तर                       | 1014<br>80 00-1                            | 5 <b>5</b><br>年護恩<br>23990259                                                                                          |                                      |         |                                 | 71                                           | J.     | 名<br>(名                          | 班語                                          | <b>公</b><br>獲照2<br>2013-03-                                          | 登入-                            | 欠數級<br>08 乘自:                | 衍未。<br>//                                                       |
| 2P2.<br>次育:<br>唐訊意 1<br>田間間 第章                                                                                                    |                           |         | 道<br>:a                          |                                            | <b>日前</b><br>年議開 <sup>の</sup><br>1<br>1111111111111111111111111111111111                                               |                                      |         |                                 | 76                                           | File T | 名<br>天<br>MB: 10                 | <u>人</u> 町間                                 | <u>休</u><br>獲照社<br>2013-03-                                          | 登入于                            | 文數約<br>@ ॠ∎:                 | 統計表。<br>                                                        |
|                                                                                                    |                           |         |                                  | 1014<br>1014<br>80 (C-)                    | 年護風<br>年護風<br>23990059<br>1<br>1<br>48月-10<br>12月<br>0                                                                 |                                      |         | 4 •  <br>4 •  <br>102 8         | 7 H                                          |        | 名<br>天<br>SNRX 10<br>5月          | び<br>び<br>び<br>間<br>メ<br>年<br>月             | <b>依</b><br>獲照<br>2013-03-<br>10247月<br>7月                           | 登入于<br>-19 19:22<br>)<br>TF¥M9 | 欠數約<br><sup>111</sup><br>111 | 結表。<br>////////////////////////////////////                     |
|                                                                                                    |                           |         | ¥æ -<br>• €<br>• €<br>• €<br>• € | 1014<br>1014<br>20 00-1<br>2017101<br>11 F | 年護風<br>年護風<br>23990(259<br>1<br>1<br>1<br>1<br>1<br>1<br>1<br>1<br>1<br>1<br>1<br>1<br>1<br>1<br>1<br>1<br>1<br>1<br>1 |                                      |         | 4 - 1<br>Next                   | 76<br>76<br>178<br>178<br>178<br>178         |        | 名<br>表<br>5月<br>0                | 女<br>班<br>入時間<br>(42.5<br>6月<br>0           | <b>依</b><br>獲照3<br>2013-03-<br>10247月<br>7月                          | 登入-<br>-15 13:22<br>下梁期<br>0   | 次數約<br>                      | 結未表。<br>////.248.88.196<br>//////////////////////////////////// |
| レン<br>大方<br>古訳意 1<br>日间間で、第第<br>単数必要<br>105<br>401<br>315                                                                                                    |                           |         |                                  |                                            | 年護照<br>年護照<br>1<br>1<br>1<br>1<br>1<br>1<br>1<br>1<br>1<br>1<br>1<br>1<br>1<br>1<br>1<br>1<br>1<br>1<br>1              | 管理・<br>1様年期<br>2年1月)<br>1月<br>0<br>0 |         | 4 - 1<br>Nesso<br>2 A<br>0<br>0 | 76<br>76<br>76<br>76<br>76<br>76<br>76<br>76 |        | 之<br>之<br>5月<br>0<br>0           | び                                           | <b>     依</b> 復照社     2013-03-     101/47月     7月     7月     0     0 | 登入于<br>                        | 次數約<br>                      | 統計表。<br>////.24R BR 196<br>//////////////////////////////////// |
| 2P2.<br>次方に<br>注訳に<br>1<br>注訳に<br>1<br>1<br>1<br>1<br>1<br>5<br>4<br>1<br>1<br>5<br>4<br>1<br>1<br>5<br>4<br>1<br>1<br>1<br>1<br>1<br>1<br>1<br>1<br>1<br>1<br>1<br>1<br>1 |                           |         |                                  |                                            | 年護照<br>年護照<br>3990059<br>1<br>1<br>2月<br>1<br>0<br>0<br>0<br>0<br>0<br>0                                               |                                      |         |                                 |                                              |        | 名<br>表<br>SHR(10<br>5月<br>0<br>0 | より<br>田<br>が<br>が<br>時間<br>の<br>の<br>の<br>の | <u>伏</u><br>獲照社<br>2013-03-<br>10247月<br>7月<br>0<br>0                | 登入于<br>                        | 次數約<br>                      | 統計表。<br>////.24R BR 196<br>//////////////////////////////////// |

5. 歷年體適能資料查詢

(班級歷年體適能統計資料)

| 的育會                                                                                          | <b></b>        | 能容                                                                                                    | <b>凶ト値</b>                                                       | 答理                                                                            | 幺统                                                                                            |                                                                       |             |
|----------------------------------------------------------------------------------------------|----------------|----------------------------------------------------------------------------------------------------|------------------------------------------------------------------|-------------------------------------------------------------------------------|-----------------------------------------------------------------------------------------------|-----------------------------------------------------------------------|-------------|
|                                                                                              | IF NS AS       | NORI                                                                                                    |                                                                  | 日注                                                                            | O VAN LOS                                                                                     | F-version 1                                                           | .0          |
| 公告訊息 101                                                                                     | 1學年上傳資訊 • 10   | 01學年識態管理 -                                                                                                    | 歴年耀連能資料・                                                         | 子帳號管理                                                                         | 個人資料維護                                                                                        | 登出采統                                                                  |             |
| 有任何問題,要求治常                                                                                   | 中華民國國際黨務部則認管   | 02- 29990259                                                                                                    | 班級歷年體這能<br>全校歷年體遠能                                               | 統計資料<br>                                                                      | 入時間:2013-03-19 14:4                                                                           | 1:30 末自:111.249                                                       | 2,96,195    |
|                                                                                              | 因101學年度自       | 分比模組的更新                                                                                                    | 修正,如在於2012年                                                      | F8月20日後至20                                                                    | 13年01月25日前上                                                                                   | 傳的學校百分                                                                | 比等          |
| 2013-02-01 : [7                                                                              | 130 級有誤差疑慮的    | 的敬請學校教師重                                                                                                    | 重新上傳檔案資料員                                                        | 可更新修正百分                                                                       | 比等級資料。若遭                                                                                      | 成份的不便,截                                                               | (請見         |
|                                                                                              | This DEFICELOW |                                                                                                    |                                                                  |                                                                               |                                                                                               |                                                                       |             |
| FP2                                                                                          |                |                                                                                                    |                                                                  |                                                                               |                                                                                               |                                                                       |             |
| L'I L.                                                                                       |                |                                                                                                    |                                                                  |                                                                               |                                                                                               |                                                                       |             |
|                                                                                              |                |                                                                                                    |                                                                  |                                                                               |                                                                                               |                                                                       |             |
| いて立                                                                                          | の風曲シスタイ        |                                                                                                    | 1 上/市名                                                           | <b>午田 彡</b>                                                                   | 47                                                                                            |                                                                       |             |
| <b>約</b> 育 音                                                                                 | 8.譬滴6          | 能資料                                                                                                    | 」ト値管                                                             | 管理系                                                                           | 統                                                                                             | volon 4.0                                                             |             |
| <b>牧育</b> 音                                                                                  | <b>將體適</b> 角   | 能資料                                                                                                    | 上傳管                                                              | 管理系                                                                           | 統 TDSF-ve                                                                                     | rsion 1.0                                                             |             |
| <b>牧育</b> 音                                                                                  |                | 能資料                                                                                                    |                                                                  | <b>管理系</b>                                                                    |                                                                                               | rsion 1.0                                                             |             |
| <b>牧育</b> 音                                                                                  |                | <b>能資</b> 料                                                                                                    |                                                                  |                                                                               |                                                                                               | rsion 1.0<br>৬ কার্ম                                                  |             |
|                                                                                              |                | <b>能資</b> 料<br>(************************************                                                                                                    |                                                                  | <b>管理系</b><br>子###8918                                                        | <b>統 TDSF-ve</b><br>山人育村視課 査<br>013-03-15 0324 92 米当                                          | wsion 1.0<br>出来就<br>:1≋ 33.181.117                                    |             |
|                                                                                              |                | <b>能資料</b><br>(Martal Reference - )<br>e- 2000/2010                                                                                                    |                                                                  |                                                                               | <b>統 TDSF ve</b><br>山倉村祥健 査<br>0 3-00-15 05 24 52 末章<br>業 95、100 際/                           | xsion 1.0<br>出 <sup>兵</sup> 城<br>:::::::::::::::::::::::::::::::::::: | 美达感         |
|                                                                                              |                | <b>能資料</b><br>1944年48月1日1949年 -<br>e- 23892599<br>1387894-1748 -                                                                                                    |                                                                  | <b>理条</b><br>************************************                             | <b>統 TDSF ve</b><br>以資料機構 至<br>013-03-15 03:24 12 末編<br>睪 95-100 學:                           | wsion 1.0<br>≝系统<br>∺IS 33 (8.117<br>年度,查看                            | 訴學          |
|                                                                                              |                | <b>能資料</b><br>1944年18月1日1914 -<br>e- 2350259<br>32678497108 :                                                                                                    |                                                                  |                                                                               | <b>統 TDSF-ve</b><br>人會44程建 金<br>0 3-03-19 03 24 12 末章<br>睪 95-100 學-                          | wsion 1.0<br>出系就<br>::!??????!!!<br>年度,查看                             | 青該學         |
|                                                                                              |                | <b>能資料</b><br>***###*****<br>*- *******                                                                                                    |                                                                  | <b>理系</b><br>********* 18<br>**************************                       | <b>統 TDSF-ve</b><br>() 49-19 0324 52 744<br>睪 95-100 學-<br>各班體適能同                             | <b>rsion 1.0</b><br><sup>出来就</sup><br>:12 32 10:117<br>年度,查看<br>艾績資料。 | 青該學         |
|                                                                                              |                | <b>能資料</b><br>(************************************                                                                                                    |                                                                  | <b>管理系</b><br>************************************                            | <b>統 TDSF-ve</b><br>(人育474歳 全)<br>0 3-03-19 0324 52 末本<br>軍 95-100 學<br>各班體適能同                | wsion 1.0<br><sup>出来秋</sup><br>:12 32 (8.117<br>年度,查看<br>戈績資料。        | 訪學          |
| <b>牧育音</b><br>Addate: 1011<br>W14/475888. 新聞合中<br>1979                                       |                | <b>能資料</b><br>(************************************                                                                                                    |                                                                  | <b>计理条</b><br><b>计本述的</b><br><b>计</b><br>一一一一一一一一一一一一一一一一一一一一一一一一一一一一一一一一一一一一 | <b>統 TDSF ve</b><br>(人產* <b>#</b> #課 全)<br>(3-62-15 0824 52 注意)<br>案 95-100 學<br>各班體適能同       | <b>xsion 1.0</b><br>出系就<br>一度,查看<br>艾績資料。                             | 話學          |
|                                                                                              |                | <b>能資料</b><br>1994年38月1日1919 -<br>e- 2350259<br>「出日日中市県<br>二年1134                                                                                                    |                                                                  | <b>行理系</b><br>************************************                            | <b>統 rose ve</b><br>0.4 #14#<br>2 #<br>0.3 - 03 - 15 03 24 52 # #<br>2 # 95 - 100 學<br>各班體適能反 | wsion 1.0<br>出来就<br>:18 20 8.117<br>年度,查看<br>艾績資料。                    | 斎<br>斎<br>タ |
|                                                                                              |                | <b>能資料</b><br>学年離時管理 •<br>e- 2330255<br>()<br>()<br>()<br>()<br>()<br>()<br>()<br>()<br>()<br>()<br>()<br>()<br>()                                                                                                    |                                                                  | <b>行理系</b><br>************************************                            | <b>統 TDSF-ve</b><br>(1) 4 2 4 4 4 4 4 4 4 4 4 4 4 4 4 4 4 4 4                                 | rsion 1.0<br><sup>出来就</sup><br>: 13 3.10.117<br>年度,查看<br>艾績資料。        | <b>新該學</b>  |
|                                                                                              |                | <b>能資料</b><br>(学年朝)<br>(学年朝)<br>(学年朝)<br>(学年前)<br>(学年前)<br>(学生前)<br>(学生前)<br>(学生)<br>(学生)<br>( |                                                                  | <b>计理条</b><br><b>计理条</b><br><b>计</b><br><b>注</b>                              | <b>統 TDSF ve</b><br>いまれれませた。<br>第 95-100 學<br>各班體適能反                                          | wsion 1.0<br>出系域<br>印度,查看<br>定績資料。                                    | <b>計該學</b>  |
| <b>牧育音</b><br>公告81.8 101/<br>第日本101 第七日中<br>単版<br>単版<br>一本一101<br>二本二101<br>二本二101<br>二本二101 |                | <b>注資の</b><br>学年離現です。<br>- 2350009<br>:注目学校内研:<br>- 学二55<br>二学二55<br>二子二55<br>二子二55<br>二<br>二55<br>二<br>二55<br>二<br>二<br>二<br>二                                                                                                    | 中日五代<br>日本<br>日本<br>日本<br>日本<br>日本<br>日本<br>日本<br>日本<br>日本<br>日本 | <b>行理条</b><br><b>子 # 秋 管 理</b> (2)<br><b>子 # 秋 管 理</b> (2)                    | <b>統 rosf-ve</b><br>3.3 4744課 3.4<br>9 3-02-19 03 24 52 7.4<br>署 95-100 學-<br>各班體適能反          | wsion 1.0<br>出来或<br>主题 30.117<br>年度,查看<br>艾績資料。                       | <b>計該學</b>  |

-版權所有 17 翻印必究-

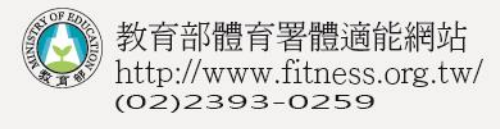

TOSF 中華民國國際舞蹈運動總會 The Taiwan Dance & Sport Federation tdsf.service@gmail.com

(全校歷年體適能統計資料)

| 以上傳                  | 管理                                             | 系統 <sub>TDS</sub>                                            | E-version 1.0                                                                         |
|----------------------|------------------------------------------------|--------------------------------------------------------------|---------------------------------------------------------------------------------------|
| 慶年體通能資料 -            | 子帳號管理                                          | 個人資料雜版                                                       | 登出希航                                                                                  |
| 班級歷年體適能。<br>全校歷年體適能。 | 流計資料 🛓<br>統計資料                                 | 人時間:2013-03-19 09:24:02                                      | 米白:153.30.181.117                                                                     |
|                      | <b>计上傳</b><br>歷年經通能資料+<br>班級歷年開適能的<br>至校歷年開適能的 | <b>半上傳管理</b><br>世年優通能資料・ 子様就管理<br>研級原年時該能統計資料<br>全校歴年間適能統計資料 | <b>斗上傳管理系統™</b><br>世年優適能資料・ 子様號管理 個人資料維援<br>班級歷年勝遠能統計資料<br>全校歴年開適能統計資料<br>全校歴年開適能統計資料 |

2013-02-01:[實訊]級有誤差疑慮的敬請學校教師重新上傳檔案資料即可更新修正百分比等級資料。若造成您的不便,敬請見 說|謝謝您。

### STEP2.

| 選擇學<br>98 <del>學年</del> | 選擇學年度: 100 ▼ 學年度 國民小學4~6年級 國民小學1~3年級<br>98學年度前統計資料函 ↓學不分1~3與4~6,請按「國民小學4~6」查詢不同年度統計資料<br>度 縣立龍潭國小、上傳資料平均 |                        |                |          |            |         |          |  |  |  |  |
|-------------------------|----------------------------------------------------------------------------------------------------|------------------------|----------------|----------|------------|---------|----------|--|--|--|--|
| "                       | 身高/*                                                                                                    | 可選擇 95-100<br>校統計資料,依  | 學年度,查<br>司会個學年 | 看全       | 遠          | 仰臥起坐    | 心肺適能     |  |  |  |  |
| 男(282)                  | <u>140.35 උ</u> ර                                                                                        | 銀銅獎章得獎                 | シロ 回子 +<br>名單。 |          | 2 <u>5</u> | 29.98 次 | 303.05 秒 |  |  |  |  |
| 女(255)                  | 142.22 📿 3                                                                                               | ,, eelee 2x, i, iele i | 2.77           |          | 23         | 30.73 次 | 310.88 秒 |  |  |  |  |
| 全(537)                  | 141.24 📿 ୨                                                                                               | 分37.76 公斤/18.68        | 28.52 公分       | 148.42 2 | 23         | 30.34 次 | 306.75 秒 |  |  |  |  |

|             |    | 1     | 00學年度 縣立龍 | 龍潭國小 全校語 | 百分等級統計表 |         |       |     |
|-------------|----|-------|-----------|----------|---------|---------|-------|-----|
|             | 性別 | 15%以下 | 15%~24%   | 25%~49%  | 50%~74% | 75%~84% | 85%以上 | 總計  |
| 从北方曲合辞碑     | 男  | 50    | 28        | 73       | 71      | 33      | 27    | 282 |
| 坐安腔肌弓       | 女  | 18    | 16        | 42       | 69      | 36      | 71    | 255 |
| 大宁那样        | 男  | 32    | 15        | 72       | 61      | 31      | 71    | 282 |
| 11.1E07078  | 女  | 16    | 9         | 48       | 71      | 35      | 73    | 255 |
| (伯氏) 非已从人   | 男  | 33    | 22        | 67       | 76      | 35      | 48    | 282 |
| hhere and a | 女  | 16    | 16        | 48       | 64      | 40      | 71    | 255 |
| 心脏的东西的      | 男  | 46    | 23        | 64       | 90      | 31      | 28    | 282 |
| 化加中央应用的     | 女  | 40    | 22        | 62       | 74      | 38      | 17    | 255 |

|    | 1004 | 學年度 縣立龍潭國人 | 卜 全校 身體組成 紡 | 計表 |     |
|----|------|------------|-------------|----|-----|
| 性別 | 過輕   | 正常         | 過重          | 肥胖 | 總計  |
| 男  | 58   | 133        | 36          | 55 | 282 |
| 女  | 59   | 150        | 25          | 21 | 255 |

|                | 100學年度 縣立龍潭 | 國小 全校學生體這 | 節能與章狀的 | ģ.       |        |
|----------------|-------------|-----------|--------|----------|--------|
| 🙆 <del>4</del> | AR SE       | (         | rh Mr  | ※L thnP金 | 加い十日末生 |

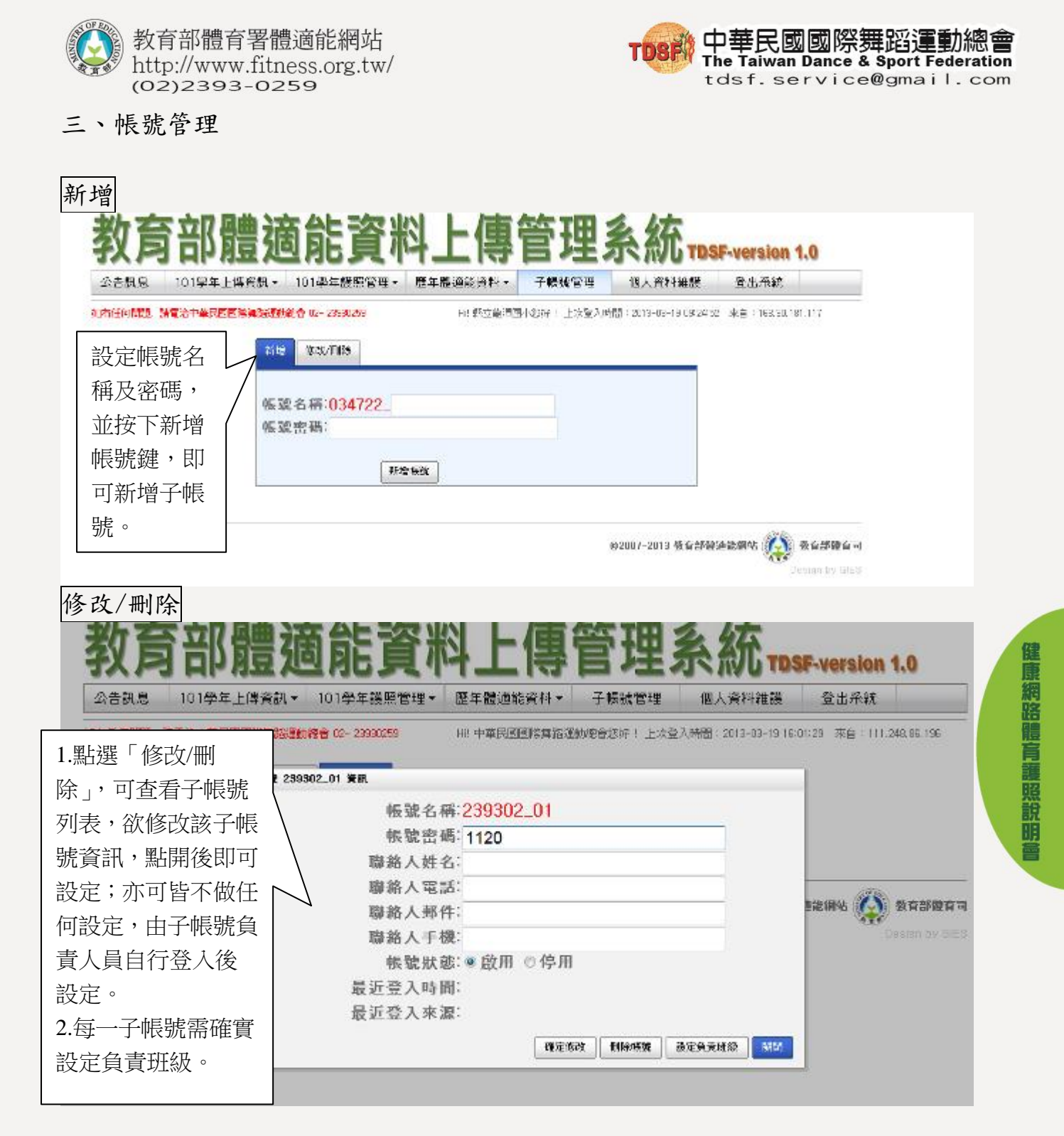

子帳號相關注意事項

- 一、子帳號只擁有上傳體適能檢測資料與觀看上傳資料兩種功能。
- 二、設定子帳號前,主帳號應將所有基本資料上傳,方可設定各子帳號負責班 級。
- 三、如遇到兩個子帳號上傳「相同名稱」的班級資料,則以先上傳的為主,後 上傳的系統將不接受。
- 四、子帳號只能觀看其上傳的資料,主帳號則可看到全部。
- 五、子帳號可設定「中文、阿拉伯數字、英文字」,請勿使用特殊字元或空白鍵。

-版權所有 <sup>19</sup> 翻印必究-

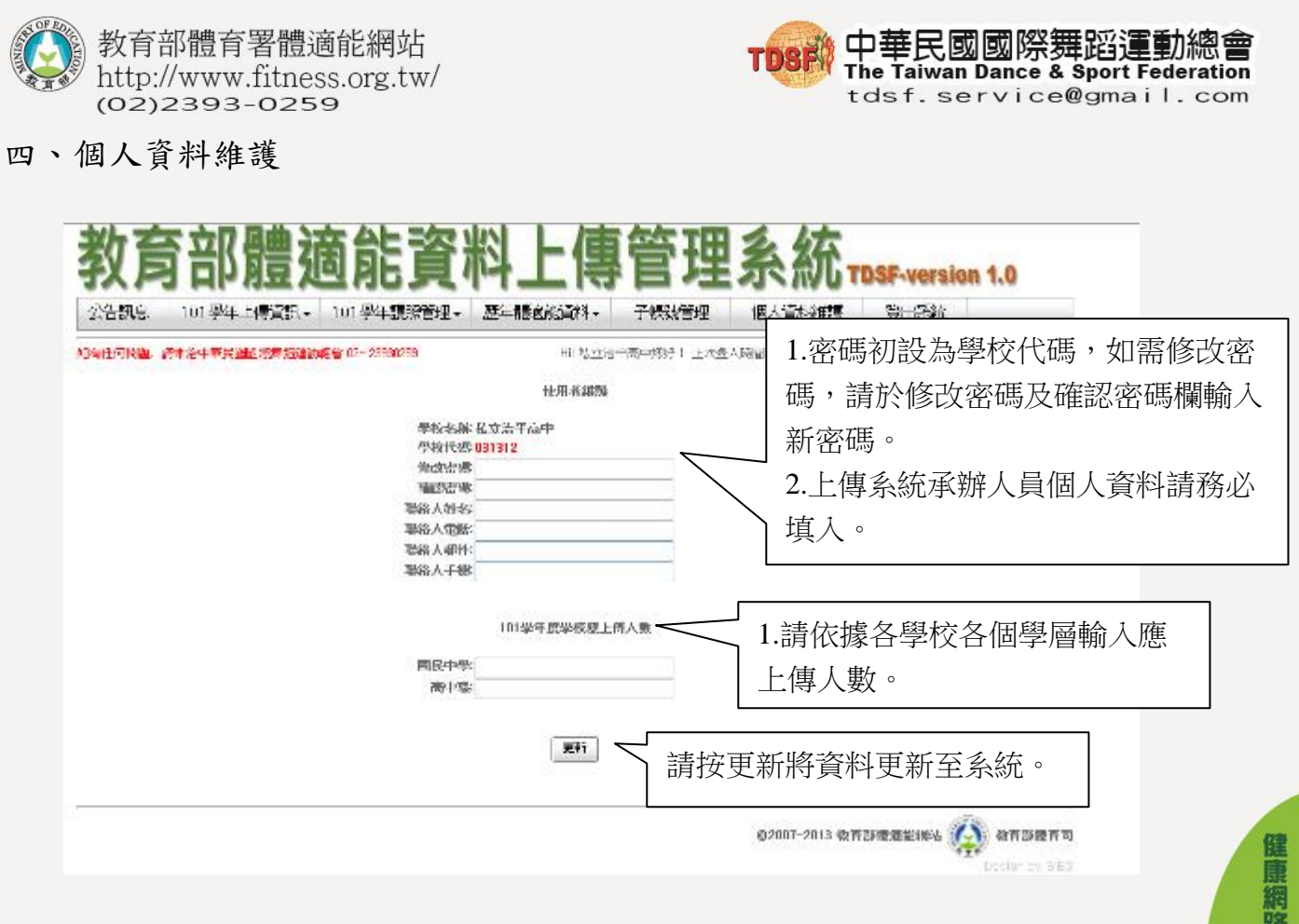

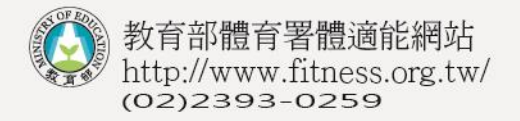

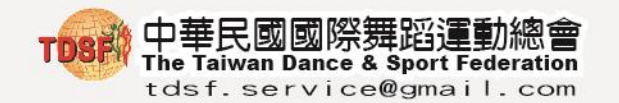

#### 健康體育網路護照說明

一、登錄路徑:

教育部體育署體適能網站 > 學生專區 > 健康體育網路護照

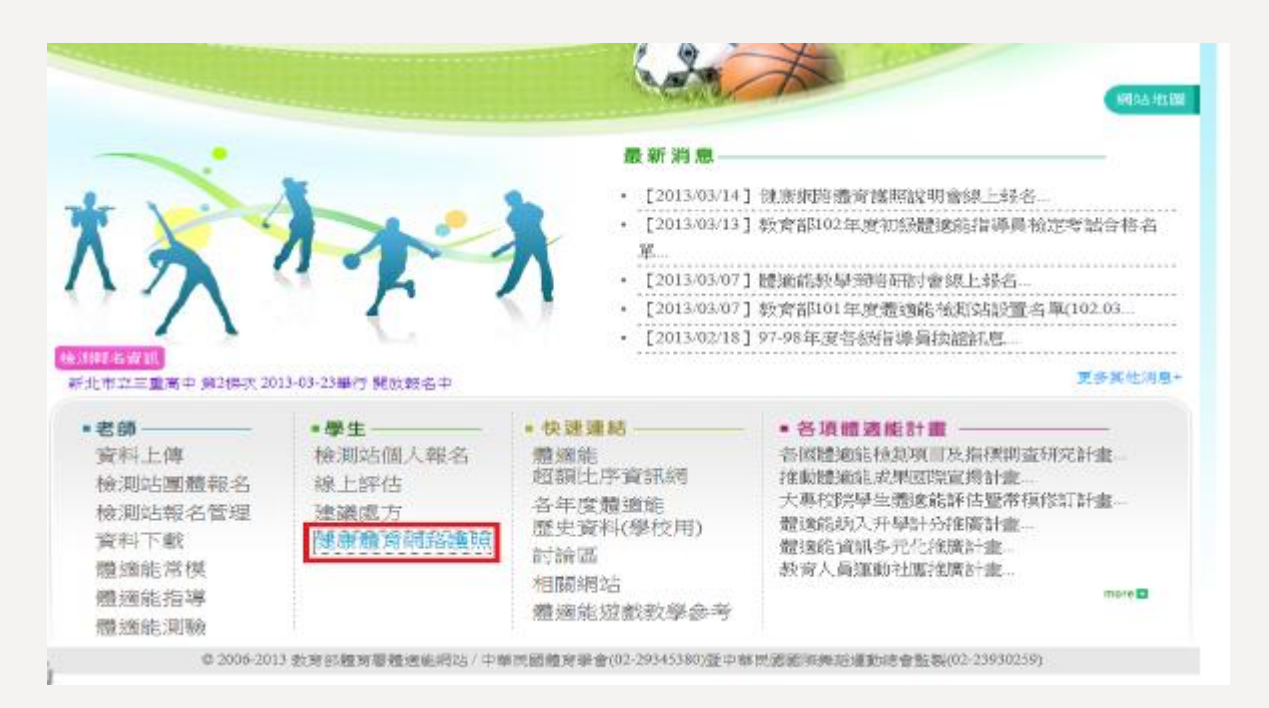

二、學生/家長登入:

| 🐼 教育部 健康體育護        | (照) |
|--------------------|-----|
| 译称<br>使用<br>health |     |

1. 帳號為學生身份証字號(外籍學生則為居留證號碼),請注意英文字母大小寫。 2. 密碼為學號或座號,即為上傳 EXCEL 原始檔中的學號/座號欄位。

3. 學校端可透過上傳系統內管理學生網路護照,以了解學生使用情況。

 學生歷屆體適能資料皆由上傳系統匯入健康體育網路護照,提供學生及家長 做查詢及列印。

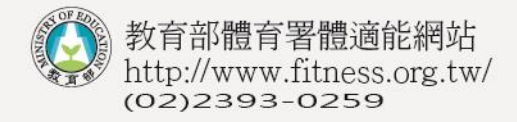

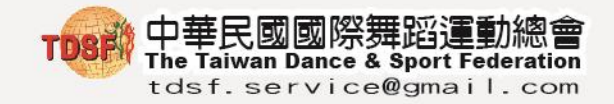

三、功能說明:

| (運 | 動大 | 撲     | 滿) |
|----|----|-------|----|
|    |    | - 121 |    |

| 中華 E<br>401<br>93年8<br>暱稱:<br>獎章得獎紀錄表:第<br>運動大撲滿<br>運動大撲滿<br>沙X0<br>游泳等級:無計錄           | 民國國際舞蹈運動總會<br>月                                                                                  | 部長的話                                        | 成長軌跡                                | 運動大撲滿                         | 運動輝煌史                                | 體適能常識測驗                        | 游泳能力分級紀錄表                            | 體適能獎章得獎紀錄表              | 身體活動問卷                | 歴年體適能成績 ④                                    | 身體組成心肺適能                              | 柔軟度<br>歷年體通<br>(列印升4                  | 瞬發力<br>鍾能成績表<br>劉加分文件)                                                                       | 肌肉適能                      |         |
|----------------------------------------------------------------------------------------|--------------------------------------------------------------------------------------------------|---------------------------------------------|-------------------------------------|-------------------------------|--------------------------------------|--------------------------------|--------------------------------------|-------------------------|-----------------------|----------------------------------------------|---------------------------------------|---------------------------------------|----------------------------------------------------------------------------------------------|---------------------------|---------|
| 近 運動大<br>請您點選下了     101上 1     101年2月     24     0分鐘 ▼     3     0分鐘 ▼     3     0分鐘 ▼ | 5按鈕,觀看各型       01下     102上       101年3月     10       星期一     25       25     3       0分鐘<     3 | 學期運<br>102<br>1年4月<br>26<br>0分鐘<br>5<br>0分鐘 | 動學習<br>2下   <br>明二 1<br>1<br>1<br>2 | 103<br>1.學<br>豊拜<br>2.老<br>0分 | ●<br>運<br>上<br>一<br>丁<br>町<br>町<br>鐘 | →大撲<br>103下<br>藉由<br>1可犯<br>從上 | 満境<br>満境<br>日登/<br>日登/<br>三傳系<br>0分鐘 | 寫時間<br>入護則<br>一金<br>糸統□ | 最多<br>照紀<br>幣(女<br>中看 |                                              | <sup>朔至8天館</sup><br>天運動<br>上)。<br>生相關 | 前(含當天時數,                              | 。)<br>「210」<br>序數及別                                                                          | 分鐘/一個<br>犬態。              | ₫       |
| 10<br>0分鐘 ·<br>17<br>(運動輝煌<br>(運動輝煌                                                    | 11<br>0分鐘 ▼<br>18<br>2史)<br><b>育部健康</b><br>300KF#16道31%音                                         | 12<br>35分鐘<br>19<br>形體了                     |                                     | 13<br>555<br>20               | →鐘 -<br>⊥ペ<br>國小                     | 4~6                            | 14<br>0分鐘<br>21                      | IS12013                 | 15<br>0分<br>22        | 鐘 ▼<br>● ⊥↔                                  | 16<br>0分鎖<br>23                       | È ▼ L                                 | 90分鐘<br>0分鐘<br><sup>130</sup> 年4<br><b>2</b><br><b>2</b><br><b>2</b><br><b>4</b><br><b>5</b> | 至人乐殿: 1<br>【 \$<br>能快道装   | 23<br>• |
|                                                                                        | 月<br>現史<br>昭白,學生三寶へ<br>副院板創下年時間                                                                  | 《前話<br>- 學業<br>HABN2                        | (2.11)部 友 動                         | 動大撲滅和和利用的                     | 町種屋史 通道 新新 新                         | 過能常識測驗<br>編建史<br>一樣 和<br>開     | が能力分類記録表 可見る                         | · 通能換章得與紀錄表             | 語動間着紀動                | + にには、「「「」」の「「」」の「「」」の「「」」の「「」」の「「」」の「「」」の「「 |                                       | 四年最近<br>の的升拿<br>の の 升章<br>近<br>の の 升章 | €.皮肤表<br>加分文件)<br>適食を相目                                                                      | 關活                        |         |
| 陸/年度百選則<br>日期<br>2013/03/19                                                            | RHE PAILE 「世学月<br>代表團隊<br>WORK                                                                   | <u></u>                                     | T                                   | 19 DY /                       |                                      | <b>}</b>                       | RK TS &                              | Lapp ·<br>理的强<br>良      | 511+2<br>20 C 7       |                                              |                                       | P                                     | ž<br>(                                                                                       | <sup>王政</sup> 橋<br>集朝<br> |         |

-版權所有 22 翻印必究-

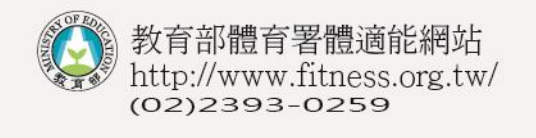

| TOSF | 中華民國國際舞蹈運動總會<br>The Taiwan Dance & Sport Federation |
|------|-----------------------------------------------------|
|      | tdsf.service@gmail.com                              |

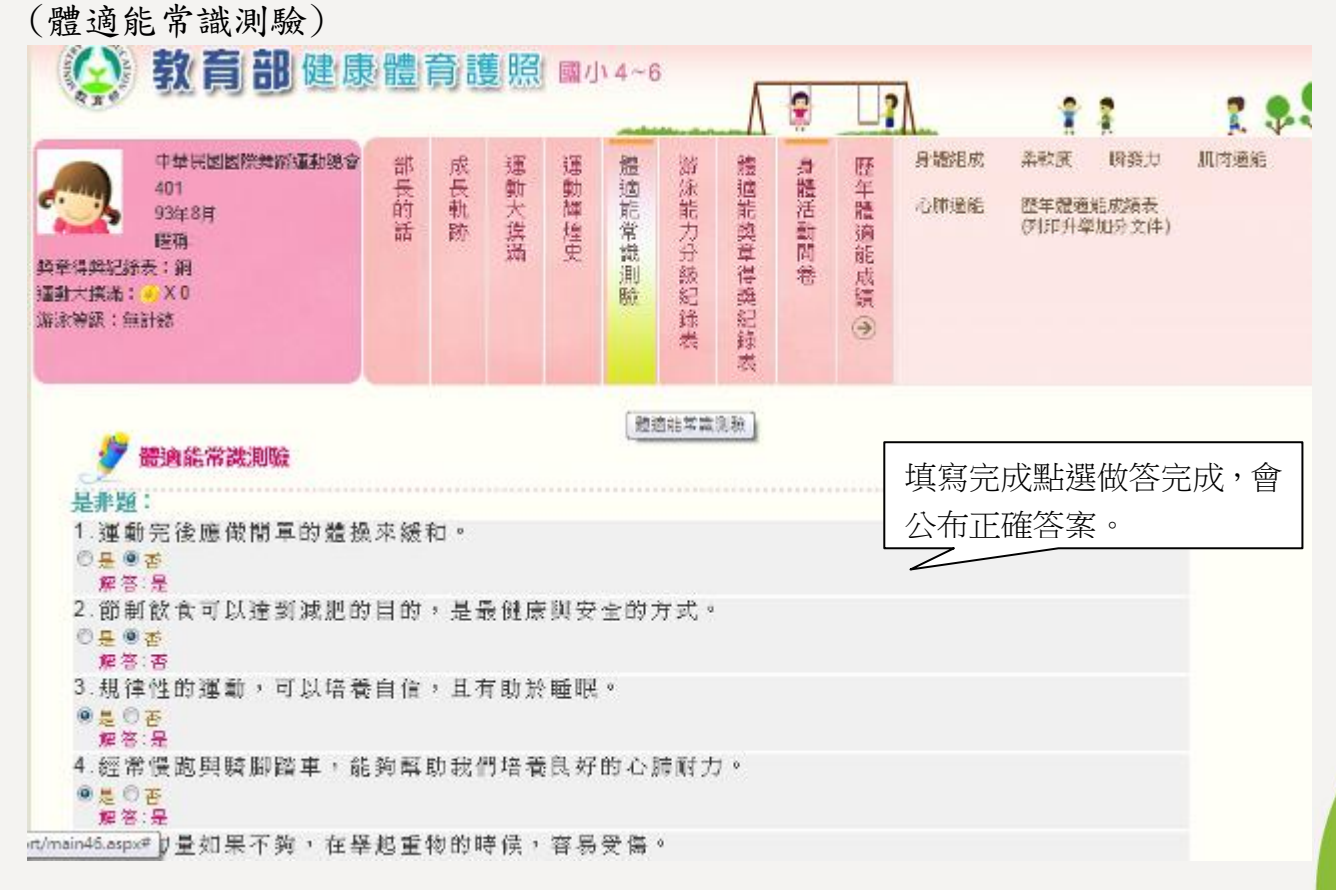

#### (游泳能力分級紀錄表)

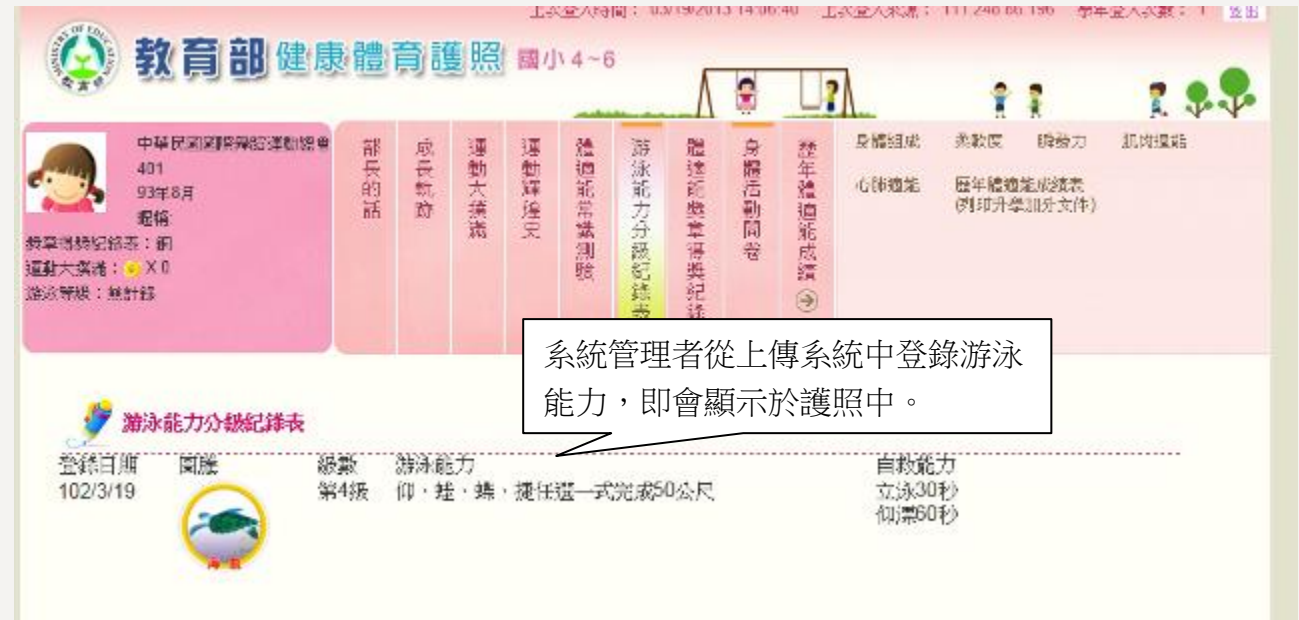

-版權所有 23 翻印必究-

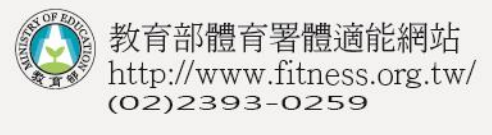

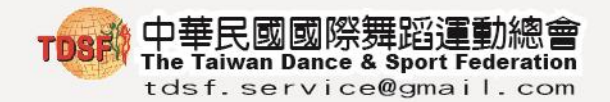

(體適能獎章得獎紀錄)

| 440                                                                                                    |                                                                                                    |                                                                                                    |                                                                                        |                                                    |                                                                    |                                                                                                    | -                                                                                                    |                                                    |                                                          | 1             |                                                                                 | 1                                                                  |                                                                                             |                                                                                                    | 🕺 🕺                                                |
|----------------------------------------------------------------------------------------------------|----------------------------------------------------------------------------------------------------|----------------------------------------------------------------------------------------------------|----------------------------------------------------------------------------------------|----------------------------------------------------|--------------------------------------------------------------------|----------------------------------------------------------------------------------------------------|----------------------------------------------------------------------------------------------------|----------------------------------------------------|----------------------------------------------------------|---------------|---------------------------------------------------------------------------------|--------------------------------------------------------------------|---------------------------------------------------------------------------------------------|----------------------------------------------------------------------------------------------------|----------------------------------------------------|
| 中华民国                                                                                                    | 國際與新聞                                                                                                    | 0048.0                                                                                                    | 部                                                                                      | 志                                                  | 運                                                                  | U.                                                                                                    | 1                                                                                                    | 妨                                                  | -                                                        | .8            | 12                                                                              | 引援到成                                                               | 条砍肉                                                                                         | 職發力                                                                                                    | 瓜肉燈毛                                               |
| 401                                                                                                    |                                                                                                    |                                                                                                    | 長的                                                                                     | 長帆                                                 | 動大                                                                 | 教室                                                                                                    | 適託                                                                                                    | 家能                                                 | 通能                                                       | 信             | 年得                                                                              | 心时现在                                                               | 拉牛椒                                                                                         | 地毛肉领表                                                                                                    |                                                    |
| - WIE.                                                                                                    |                                                                                                    |                                                                                                    | pin .                                                                                  | <b>B</b>                                           | 接                                                                  | 進                                                                                                    | 199                                                                                                    | 쳤                                                  | 弊言                                                       | 101<br>191    | 波                                                                               |                                                                    | (F)HT)                                                                                      | 母加()文件                                                                                                    | )                                                  |
| 信約記錄表:領<br>二冊不: - X世                                                                                                    |                                                                                                    |                                                                                                    |                                                                                        |                                                    | 100                                                                | -                                                                                                    | E                                                                                                    | 語                                                  | 漫                                                        | 1             | 記録                                                                              |                                                                    |                                                                                             |                                                                                                    |                                                    |
| 「語名」を加加                                                                                                    |                                                                                                    |                                                                                                    |                                                                                        |                                                    |                                                                    |                                                                                                    | RD C                                                                                                    | 約録                                                 | 報告                                                       |               | 24<br>(7)                                                                       |                                                                    |                                                                                             |                                                                                                    |                                                    |
|                                                                                                    |                                                                                                    |                                                                                                    |                                                                                        |                                                    |                                                                    |                                                                                                    |                                                                                                    | 教                                                  | <b>新</b> 春                                               |               |                                                                                 |                                                                    |                                                                                             |                                                                                                    |                                                    |
|                                                                                                    | 100 01 1100                                                                                                    | 10-2 -                                                                                                    |                                                                                        |                                                    |                                                                    |                                                                                                    |                                                                                                    |                                                    |                                                          |               |                                                                                 |                                                                    |                                                                                             |                                                                                                    |                                                    |
| · · · · · · · · · · · · · · · · · · ·                                                                                                    | (平侍少))<br>李陽 安陽                                                                                                    | 読みる                                                                                                    | 12000                                                                                  |                                                    | 歷                                                                  | 国                                                                                                    | 豊適                                                                                                    | 能成                                                 | 之績                                                       | 達会            | 記録                                                                              | 铜獎章                                                                | 团表                                                                                          | × ++                                                                                                    |                                                    |
| 晴亭(八亭上)(4)<br>樊堂評核是餘。                                                                                                    | <sub>以題首級</sub><br>身體組成                                                                                                    | 新的<br>4                                                                                                    | 現松                                                                                     | 國內國                                                | 11-                                                                | 標準百                                                                                                    | 日分算                                                                                                    | 缬鼠                                                 | 1. 約可                                                    | (答校           | 9                                                                               |                                                                    |                                                                                             | ( <del>) )</del>                                                                                                    |                                                    |
| 例如:得3個。                                                                                                    | 金牌好手                                                                                                    | 和14                                                                                                    | 制旗牌                                                                                    | 守于,                                                | 只能                                                                 | 核可含                                                                                                    | 民質獎                                                                                                    | 章1                                                 | 1000                                                     |               |                                                                                 |                                                                    |                                                                                             |                                                                                                    |                                                    |
| <b>學</b> 年度                                                                                                    | 金賀獎章                                                                                                    | ž                                                                                                    | 銀質                                                                                     | 機章                                                 |                                                                    | 創習                                                                                                    | 費章                                                                                                    |                                                    | 會與                                                       | 浅草上           | -舉期                                                                             |                                                                    | 参照                                                                                          | 地立下學進                                                                                                    | ſ                                                  |
| 101-與行                                                                                                    |                                                                                                    |                                                                                                    |                                                                                        |                                                    |                                                                    | (H)                                                                                                    | 12                                                                                                    |                                                    |                                                          |               |                                                                                 |                                                                    |                                                                                             |                                                                                                    |                                                    |
| ●<br>計體活動                                                                                                    | 間卷                                                                                                    | .)<br>.)                                                                                                    | 語言語                                                                                    | 7 成長軌                                              | ·<br>-<br>-<br>-<br>-<br>-<br>-<br>-<br>-<br>-<br>-<br>-<br>-<br>- | 運動程                                                                                                    | 7                                                                                                    | 浙沃新                                                | 「精速に                                                     | 会職法           | 22年3月                                                                           | O-CHAR<br>OTHER                                                    | 「<br>2 浜秋(<br>5 12年8                                                                        | 2. 時後)<br>2. 時後)                                                                                                    | 7 AME                                              |
| ● 2 1 1 1 1 1 1 1 1 1 1 1 1 1 1 1 1 1 1                                                                                                    | ▲<br>問卷                                                                                                    | .)                                                                                                    | 部長的諸                                                                                   | <b>一</b> 成長軌跡                                      | 2 運動大振荡                                                            | 運動輝煌史                                                                                                    | 9 議道北京議測験                                                                                                    | 遊泳能力分級紀鋒载                                          | 體總能與草傳樂記錄表                                               | 多體活動問答        | 整年覆護期成績(予                                                                       | ONEMIA<br>OTHER                                                    | р<br>2 дахо<br>5 <u>27</u> 76<br>9101                                                       | 双 時後の<br>副童徒成績不<br>計量加分丸ド                                                                                                    | 7 AUTRE #                                          |
| <ul> <li>         ・         ・         ・</li></ul>                                                                                                    | ↓ 問卷<br>個書第4章<br>個書第4章<br>7天裡(                                                                                                    | ()<br>(1))))))))))<br>(1)))))))<br>(1))<br>(1))<br>(1)                                                                                                    | 部長的離                                                                                   | 「成長軌跡」                                             | · 通動大振流                                                            | 「<br>運動羅獲史<br>一一一一一一一一一一一一一一一一一一一一一一一一一一一一一一一一一一一一                                                              | ● 讀適能常識測發<br>一天花                                                                                                    | 游派 能力分類紀錄者<br>在                                    | 韓德能築宣得與記錄表                                               | <b>会程活動時卷</b> | 20年間福知兵論 → 久久                                                                   | の記細ะ<br>の1508<br>(? 読夜1                                            | 2 共和1<br>5 型午前<br>9月105                                                                     | 2、 時後2<br>設設設成な<br>升早加分支1<br>施営均築                                                                                                    | 7 ALFIRE (*                                        |
| <ul> <li>         ・ 一</li> <li>         ・ 一</li> <li>         ・ 一</li> <li>         ・ 一</li> <li>         ・ 一</li> <li>         ・・</li> <li>         ・・</li> <li>         ・・</li> <li>         ・・</li> <li>         ・・</li> <li>         ・・</li> <li>         ・・</li> <li>         ・・</li> <li>         ・・</li> <li>         ・・</li> <li>         ・・</li> <li>         ・・</li> <li>         ・・</li> <li>         ・・</li> <li>         ・</li> <li>         ・</li> <li></li></ul> |                                                                                                    | <ul> <li>○</li> <li>○</li></ul> | 部長的離                                                                                   | 「 成長軌跡 均時 二                                        | 2 2 2 2 2 2 2 2 2 2 2 2 2 2 2 2 2 2 2                              | 了 運動構作支<br>平均一 週 編                                                                                              | ● 讀適能拿識測瞭<br>一天花                                                                                                    | 遊泳能力分級紀錄表<br>空                                     | · 静道能禁草得禁记辞表 一部的 · 」                                     | · 会體活動問卷      | 2年禮漢如成講 ⑦<br>多久切<br>里)                                                          | <del>Q4248</del><br>- 2019308<br>- 2019308<br>- 2019308            | ▶<br>2 美歌:<br>5 登午編<br>○月印:<br>○月行為:<br>5<br>2 明方                                           | 2、 時後2<br>動動動成系<br>升早加分点的<br>補富均度<br>個末                                                                                                    | 7 <b>ЛИИЖЖ</b><br>4)                               |
|                                                                                                    | ▲<br>周<br>後<br>(<br>(<br>(<br>(<br>(<br>(<br>(<br>(<br>(<br>(<br>(<br>(<br>(<br>(<br>(<br>(<br>(<br>(                                                                  | <ul> <li>●</li> <li>●</li></ul> | 】<br>部長的離<br>以外:10                                                                     | T<br>成長軌跡<br>匀時間<br>.第二<br>3                       | · · · · · · · · · · · · · · · · · · ·                              | · 運動輝煙史 行 週 累                                                                                                   | <ul> <li>               後他能常識測瞭          </li> <li>             子花         </li> <li>             ケ         </li> </ul>                                                                                                    | 游谈能力分额纪译者<br>西                                     | ·                                                        | シ電活動商者 農      | 型年禮福娟成講 Э<br>等<br>時                                                             | <mark>の記知</mark><br>心时和<br>(? 請依T<br>5<br>5                        | P<br>2                                                                                      | ₹ 時後月<br>動動結成構成<br>計量加分3.8<br>被宮崎建<br>週末<br>:<br>分 ₹                                                                                                    | 7                                                  |
| <ul> <li>         ・         ・         ・</li></ul>                                                                                                    | 問考<br>の目考<br>の目考<br>の目考<br>の目考<br>の目<br>で<br>の目<br>考<br>の目<br>考<br>の目<br>考<br>の目                                                                                       | ()<br>(1)<br>(1)<br>(1)<br>(1)<br>(1)<br>(1)<br>(1)<br>(1)<br>(1)<br>(                                                                                                    | 】<br>部長的離<br>取                                                                         |                                                    | · · · · · · · · · · · · · · · · · · ·                              | · 運動輝程史 平 里 時                                                                                                   | 機適能常識測整     デ     デ     ア     デ     ア     ア | 游派能力分额纪锋者<br>哈···································· | 構造能築宣信祭記録表<br>電的<br>時<br>時                               | き程行動司者 眉 是    | 2年週週期成績 ④<br>多久 坂<br>野                                                          | <mark>の記編の</mark><br>心性(近年<br>()? 請夜T<br>()の<br>分                  | た<br>を 共和に<br>5 型中間<br>の回い<br>5<br>で列行為。<br>2<br>取<br>方<br>万                                | 2、時後2<br>計量加分3.1<br>被官佔寫<br>一個末<br>5                                                                                                    | 7 几内纪年<br>+)<br><i>11</i> 月纪年<br>5 <u>行</u>        |
|                                                                                                    | ▲<br>問<br>る<br>日<br>志<br>の<br>日<br>志<br>の<br>日<br>志<br>の<br>日<br>志<br>の<br>の<br>の<br>一<br>の<br>し<br>の<br>の<br>の<br>の<br>の<br>の<br>の<br>の<br>の<br>の<br>の<br>の<br>の<br>の | ()<br>()<br>()<br>()<br>()<br>()<br>()<br>()<br>()<br>()<br>()<br>()<br>()<br>(                                                                                                    | 】<br>訪長的離<br>5<br>5<br>5<br>5<br>5<br>5<br>5<br>5<br>5<br>5<br>5<br>5<br>5             |                                                    | · · · · · · · · · · · · · · · · · · ·                              | · · · · · · · · · · · · · · · · · · ·                                                                           |                                                                                                    | 造派能力分额纪錄者<br>百                                     | 「 構造距蒸算有禁記録表  一  「                                       | 多指活動問者        | 20年禮通鮮成講 (P)<br>多久 、<br>野                                                       | <b>Q相認知</b><br>心时短年<br>(?請夜T<br>好工<br>分                            | 2                                                                                           | <ul> <li>ス 時税</li> <li>設設設成なる</li> <li>計算加分支ド</li> <li>読言均端</li> <li>辺末</li> <li>:</li> <li>分 目</li> </ul>                                                                                                    | 7 肌肉起達<br>4)<br><i>型期日</i><br>5 分                  |
|                                                                                                    | ■<br>周<br>周<br>二<br>二<br>二<br>二<br>二<br>二<br>二<br>二<br>二<br>二<br>二<br>二<br>二                                                                                           | ()<br>(1)<br>(1)<br>(1)<br>(1)<br>(1)<br>(1)<br>(1)<br>(1)<br>(1)<br>(                                                                                                    | LUM B                                                                                  | 1 成長物許<br>() () () () () () () () () () () () () ( | 2                                                                  | 「 「 「 「 「 」 「 」 「 」 「 」 」 「 」 」 「 」 」 「 」 」 「 」 」 」 「 」 」 」 「 」 」 」 」 「 」 」 」 」 」 」 」 」 」 」 」 」 」 」 」 」 」 」 」 」 | ●<br>醸酒能常識測瞭<br>-天花<br>内<br>二<br>テ                                                                                                    | 造版能力分級紀錄者<br>在                                     | ・  ・  ・  ・  ・  ・  ・  ・  ・  ・  ・  ・  ・                    | 支援活動問者        | 2年禮福如成論 ⑦<br>多久切<br>第7                                                          | <u>Q4248</u><br>->1*508<br>->1*508                                 | 上<br>業 共和に<br>5 翌午前<br>(7)(日):<br>5<br>7)(行為):<br>二<br>里町7<br>市                             | <ul> <li>ス 時後月</li> <li>設設設成成本</li> <li>計算加分点単</li> <li>読書</li> <li>読書</li> <li>()</li> <li>()<!--</td--><td>7 ДЦИУДЖЕ<br/>4)<br/>5 <u>57</u></td></li></ul> | 7 ДЦИУДЖЕ<br>4)<br>5 <u>57</u>                     |
|                                                                                                    |                                                                                                    | (上)<br>(1)<br>(1)<br>(1)<br>(1)<br>(1)<br>(1)<br>(1)<br>(1)<br>(1)<br>(1                                                                                                    | 1<br>ま<br>読<br>読<br>読<br>に<br>し<br>、<br>外<br>自<br>に<br>読<br>読<br>に<br>し<br>、<br>外<br>自 | 7<br>成長軌跡<br>(期二 分                                 | · · · · · · · · · · · · · · · · · · ·                              | · · · · · · · · · · · · · · · · · · ·                                                                           | ●<br>輸適能常識測瞭<br>-天花<br>所<br>に<br>分                                                                                                    | 造後能力分級記錄者<br>中<br>「                                | · 静道能禁宣传禁记续表 新的 時 町                                      | シ電活動開着 眉長     | 2年標道知忌涛 ③<br>多久、<br>野                                                           | Q42388<br>○17308<br>○17308                                         | た<br>ま<br>一<br>の<br>の<br>に<br>の<br>の<br>の<br>の<br>の<br>の<br>の<br>の<br>の<br>の<br>の<br>の<br>の | 2、 時税2<br>2006年9月2<br>5日<br>第二<br>第二<br>第二<br>第二<br>第一<br>第<br>一<br>第<br>一<br>第<br>第<br>第<br>第<br>第<br>第<br>第<br>第                                                                                                    | 7 孔内近年<br>4)<br><i>生料</i> 日<br>5 <u>5</u>          |
|                                                                                                    | ■<br>間巻<br>■<br>■<br>単<br>1<br>1<br>1<br>1<br>1<br>1<br>1<br>1<br>1<br>1<br>1<br>1<br>1                                                                                | <ul> <li>▲</li> <li>▲</li> <li>▲</li> <li>▲</li> <li>●</li> <li>▲</li> <li>●</li> <li>●</li></ul> | 】<br>部長的解<br>以外:10<br>巧                                                                |                                                    | · · · · · · · · · · · · · · · · · · ·                              | 2 2 2 2 2 2 2 2 2 2 2 2 2 2 2 2 2 2 2                                                                           | 微胞能常識測瞭                                                                                                    | 造派能力分额纪译者<br>在                                     | 機想能供量信候記録表                                               | シ電活動商者 農      | 型年機福加県は、● 各年間                                                                   | Q4型組成<br>○1140日<br>(?請依T<br>好工<br>分                                | た<br>を 決款に<br>5 型午前<br>の回い<br>て列行為よう<br>を明了<br>つ。                                           | 2、時後2<br>動気結成域2<br>計量加分3.1<br>被害力3<br>空東<br>:<br>分 昭                                                                                                    | 7 几内观证<br>4)<br><i>里期日</i><br>5 分                  |
|                                                                                                    | ■<br>周<br>巻<br>()<br>()<br>()<br>()<br>()<br>()<br>()<br>()<br>()<br>()                                                                                                | ▲<br>→<br>)<br>1989<br>在學校                                                                                                    | 「<br>部長的能<br>取<br>5                                                                    |                                                    | · · · · · · · · · · · · · · · · · · ·                              | · · · · · · · · · · · · · · · · · · ·                                                                           | ●<br>輸適能室識測瞭<br>一天花<br>月<br>一天                                                                                                    | 遊派北刀分線紀録者<br>空<br>町                                | 「 構造能禁室有禁記禁云 動 的 時 「 「 「 」 」 」 」 」 」 」 」 」 」 」 」 」 」 」 」 | シ電活動商者 高是     | 20年2週週短点<br>満つ<br>二<br>二<br>二<br>二<br>二<br>二<br>二<br>二<br>二<br>二<br>二<br>二<br>二 | ●<br>●<br>●<br>●<br>●<br>●<br>●<br>●<br>●<br>●<br>●<br>●<br>●<br>● | た<br>ま<br>一<br>交列行為。<br>一<br>、<br>、<br>、<br>、<br>、<br>、<br>、<br>、<br>、<br>、<br>、<br>、<br>、  | 2、時後2<br>約955度頃23<br>計算加分33<br>第一一一一一一一一一一一一一一一一一一一一一一一一一一一一一一一一一一一                                                                                                    | 7 Л.11942.42<br>4)<br><i>¥ 46</i> П<br>5 <u>55</u> |

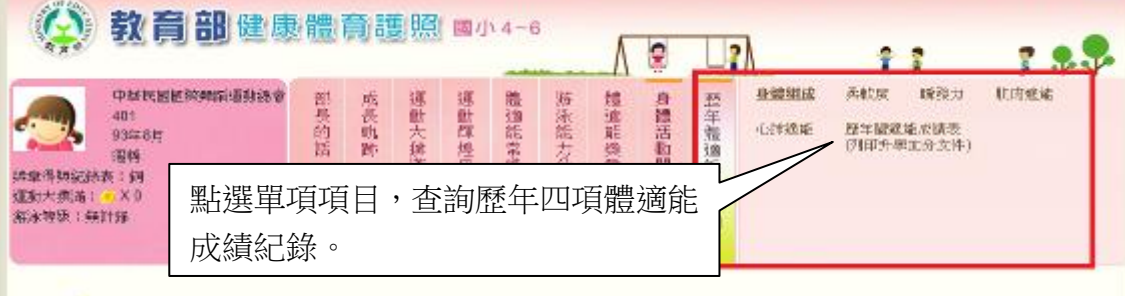

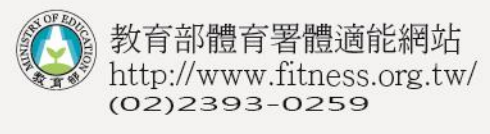

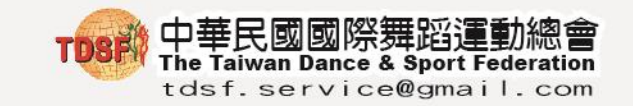

#### (各學年度成績單列印)

| STEP1. |      |
|--------|------|
|        | 教育部健 |

| 2.35<br>2.35<br>2.35<br>2.35<br>2.35<br>2.35<br>2.35<br>2.35 | 93年8月<br>1216年<br>(金田)<br>(本) X 0<br>(金) 35 | 長的話 | 長敷設 | 金動大孫漢 | 加加種類史 | <b>暗途能常锁刹膝</b> | 始後能力升級紀錄表 | 推過能態章得獎記錄表 | <b>教帽活動間</b> 殺 | 歴年體通能成績 ③ | strezune<br>心味道語  | 947代 249<br>國生經過盐處地<br>(約10)升星加分 | (以下)<br>(法<br>(注注) | 6   |
|--------------------------------------------------------------|---------------------------------------------|-----|-----|-------|-------|----------------|-----------|------------|----------------|-----------|-------------------|----------------------------------|--------------------|-----|
|                                                              | 胚年間滴能成績列印升                                  | 學加分 | 文件) |       |       |                |           |            |                |           |                   |                                  |                    |     |
| <b>》</b><br>舉在說                                              | 検測單位                                        | 田田  | 學校傳 | 2至(北) | 年齡    | 98 <b>5</b>    | MR BMI    | (軒等)       | 坐姿強前<br>(PR係)の | 1端<br>好奇) | 立定調速<br>(PR値)(評等) | ()]][[記志型<br>((PR値)(評論)          | 心肺適結<br>(PR值)(新教)  | 194 |

STEP2.

#### 體適能檢測網路護照成績證明

```
就讀學校:中華民國國際舞蹈運動總會
姓 名:[
性 別:女
學號/座號:16
出生年月:中華民國93年8月
檢測時年齡: 9歲
檢測單位:中華民國國際舞蹈運動總會
檢測日期:中華民國102年03月18日
```

| 检测项目                           | 檢测<br>成績 | 百分<br>等级 | 草项<br>结果 | 門檻<br>標準 | 備註 |  |  |
|--------------------------------|----------|----------|----------|----------|----|--|--|
| 身盤質量指数<br>(BMI+公斤/公尺2)         | 21, 95   | -        | 肥胖       | -        |    |  |  |
| 肌耐力:<br>一分鐘屈膝仰臥起坐(次)           | 60       | 99       | 金牌       | 18       |    |  |  |
| 柔軟度:<br>坐婆鑑前弩(公分)              | 30       | 56       | 飼牌       | 23       |    |  |  |
| 歸發力:<br>立定跳遠(公分)               | 130      | 65       | 鈳牌       | 107      |    |  |  |
| 心肺耐力:<br>800公尺跑走(秒)            | 290      | 72       | 飼牌       | 366      |    |  |  |
| 检测结果:针检测4项,有4项这門槛标準(常模百分等级25)。 |          |          |          |          |    |  |  |

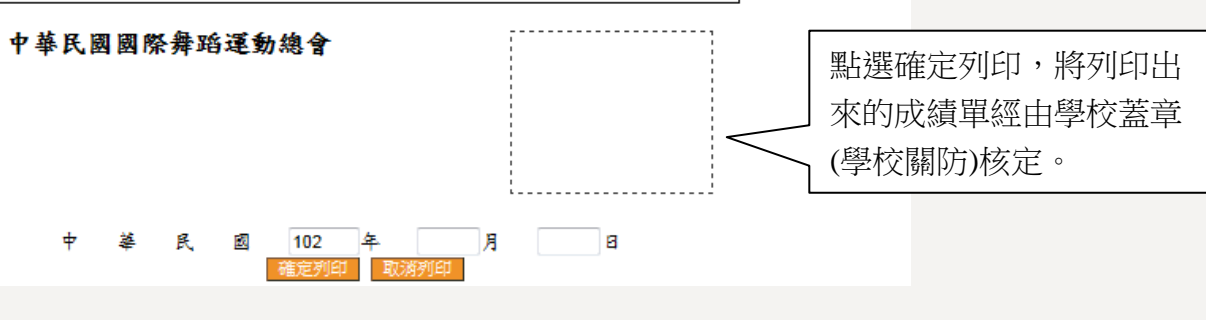

25 -版權所有 翻印必究-

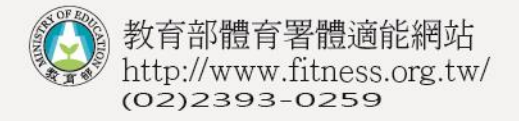

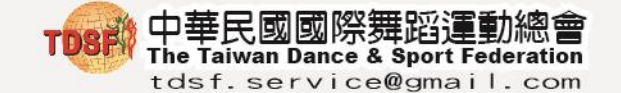

#### Q/A

#### 【EXCEL 原始檔】

我的資料全都按照說明範例填寫,為什麼還是無法成功上傳?

因為 EXCEL 檔案需配合系統抓取資料,格式設計非常嚴謹,需完全參照原設定格式,基本原則如下:

1. 若學校原有基本資料存於另一個 EXCEL 檔中, 盡量勿以複製貼上方式, 以免造成上傳格式被更改。

2. 原上傳 EXCEL 資料數值字形不能用中文字形且字型必須選 Arial,以及儲存格 使用通用格式(不能套用其它函數)。

 確認表格數值,是否正確,如表格中左上角出且綠色三角形,請改為「數字」, 修正後,重新上傳後即可。

#### 【體適能資料查詢】

#### 全校所有年級的1班、2班(以此類推)全部都在同一個畫面,該怎麼處理?

由於您提交的班級只有寫1、2、3顯示,這樣子全校所有年級的1班的資料全 會放在一起,2班全會在一起,建議將表格中的班級名稱修改為101、102、103 或修改成您習慣的班級資料(1年1班、1年2班…),完成修改後,請「刪資全 部班級」,再上傳您修改後的檔案。

#### 為什麼成績顯示無評等?

大部分是成績已超過此年齡的常模範圍,請根據以下幾個部分做檢查。

1. 請檢查該學生年紀是否正確。

2. 檢查成績是否正確, EX:15 下→150 下。

 確認原始檔 EXCEL 檔案表格數值,是否正確,如表格中左上角出且綠色三角 形,請改為「數字」,修正後,重新上傳。

4. 確認原始檔 EXCEL 檔案中身份證欄位是否有空白,刪除空白後,重新上傳。

#### 學層或班級數紊亂無法判斷。

請將所有資料先刪除,再檢查上傳的原始 EXCEL 檔案,學校類別、年級、班級 名稱等是否錯置,予以修正再上傳,以免往後查詢資料困難。

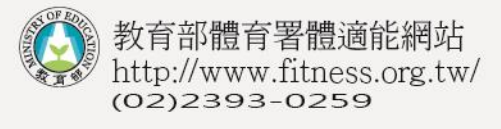

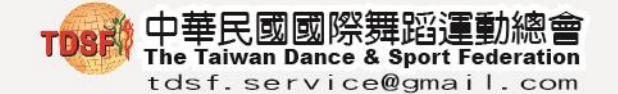

【免施測對象、在家自學學生】

#### 學生如果受傷或無法抗拒之因素無法測驗該怎麼辦?

1. 在家自學學生應與一般學生一樣, 需至學校進行檢測。

2. 體弱或免施測對象,免施測規定如下:

身心障礙學生、重大傷病及體弱學生之計分:持有各級主管機關特殊教育學生 鑑定及就學輔導會鑑定為身心障礙學生之證明,或領有身心障礙手冊(證明)

者,或持有公立醫院證明為重大傷病、體弱學生,考量學生身心發展差異及就 學權益,比照門檻標準,予以計分。

其他:由學生說明原因,經學校組成專責小組認定確屬不宜檢測之學生,比照 門檻標準,予以計分。

 如遇上述第二項免施測相關證明,請至教育部體育署體適能網站>老師>資料 下載>下載未檢測證明,填寫完成後,由學校蓋章,並發給該學生予以保管,日 後需提出相關證明時即可使用。

#### 【身份問題】

#### 學生念到學期的一半轉走了,該如何處理?

無論是轉到別的學校,或轉至國外,由於學籍已不在貴校,對於這樣的學生, 新學期開始不再上傳該學生資料即可。

#### 學期開始後,有學生轉入,該如何處理?

請於該班學生成績中,再增加該名學生成績後,將整班上傳,並注意上傳系統 中身分證碰撞問題,確認該名學生為您學校的學生後,按轉入即可。

#### 外籍生没有身份證,該如何處理?

請於身份證欄位輸入「居留證號碼」(同為10位數)

#### 【成績單問題】

#### 101 學年度成績單格式是否改版?

是的,101 學年度依照教育部體育署規定已將成績單改版,將不再出現總評獎 章,而是以門檻方式顯示。

#### 101 學年度成績單核章, 需蓋什麼印章?

根據教育部體育署【臺教體署學(三)字第1020006876】公文明訂,除學校「關 防」外,可另以有學校名稱之體適能專用章作為印鑑。

#### 學生報軍校相關事宜。

教育部與國防部為不同單位,若學生對軍校報名資訊有疑慮,請與國防部招生 -版權所有 <sup>27</sup> 翻印必究-

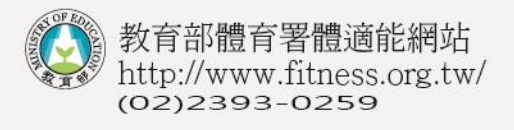

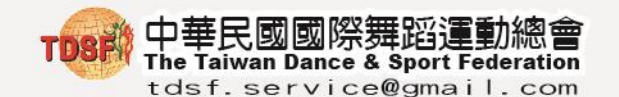

健康網路體育護照說明氫

單位聯繫,並確認切確需要之體適能資料。

#### 【學生網路護照】

#### 為什麼護照無法登入,學號、座號都已嘗試。

護照的帳號是學生的身分證字號,不會變動,但密碼是由負責上傳管理系統的 業務人員最後一份上傳 EXCEL 檔案中的「學號/座號」欄,有時承辦人員編碼原 則不同,應先告知學生。

#### 【101 學年度更換新常模】

#### 為什麼學生成績跟新常模評等不符合?

 本會已於今年2月17日將教育部體育署頒布新常模數據更換至系統中,並透 過系統轉換將此學年度已上傳資料做更新,但因數據龐大,轉換時間相當冗長, 所以在2/17前上傳之學校單位,應重新上傳資料,資料將會直接更新顯示101 學年度新常模評等。

2.101 學年度新常模相較 92 學年度頒布常模,門檻下修。

#### 【更正資料】

#### 如果 101 學年度資料有誤,要如何更正?

101 學年度於 102 年 6 月 30 日前皆可以 EXCEL 檔案資料覆蓋方式更正成績。

#### 學生反應過往學年度資料有誤,要如何更正?

過往錯誤資料無法判斷是行政處理問題或是系統本身問題,所有須更正資料需按照教育部體育署規定申請修正,於體適能網站>老師>資料下載>下載教育部體 適能資料補傳作業申請表,填妥後,以公文方式發函給各縣市教育局處,轉函 至教育部體育署,本會收到教育部公文後會通知校方承辦人員,將需更正資料 寄至本會,予以修正。